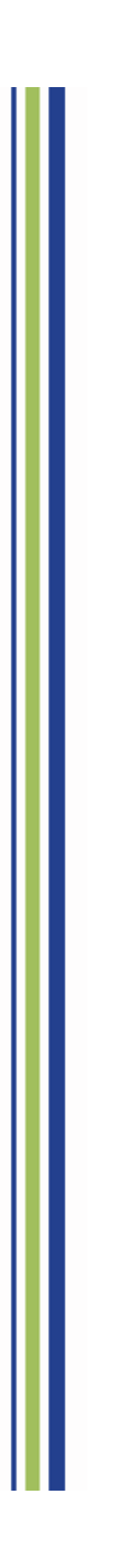

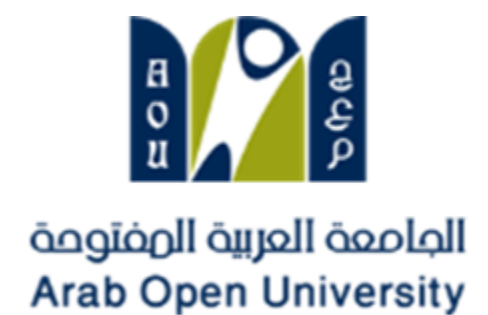

# **LMS-Online Service**

# Learning Management System

**Tutor Manual** 

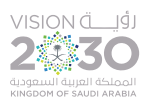

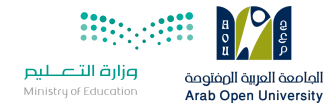

#### Index

| 1. Access to the LMS                         | 3  |
|----------------------------------------------|----|
| 2. Log in to the LMS                         | 6  |
| 3. Reset LMS Password                        | 8  |
| 4. LMS Homepage                              | 11 |
| 5. Access to the courses                     | 12 |
| 6. Course Page Content                       | 14 |
| 7. Forums                                    | 17 |
| 8. Grading Assignments                       |    |
| 9. Quizzes                                   | 25 |
| 10. Sending Messages to Students (Quickmail) |    |
| 11. People                                   |    |
| 12. Activities                               |    |
| 13. Navigation                               |    |
| 14. Access to E-Book                         |    |
| 15. Access to E-library                      |    |
| 16.Change LMS Password                       | 40 |
| 17. Log out of the LMS                       | 40 |

| Information Technology department, Arab Open University, Kingdom of Saudi Arabia. | Title: LMS Tutor Manual - V1 EN |         |  |
|-----------------------------------------------------------------------------------|---------------------------------|---------|--|
| Last updated on 15 JULY 2021                                                      | Version: 1 EN                   | Page: 2 |  |

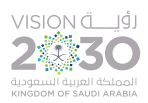

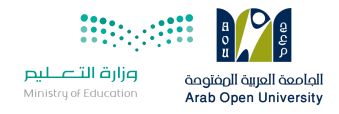

# 1. Access to the LMS

#### First method:

Go to AOU website: <u>https://www.arabou.edu.sa</u>, from homepage, click on the icon "e-Learning (LMS)".

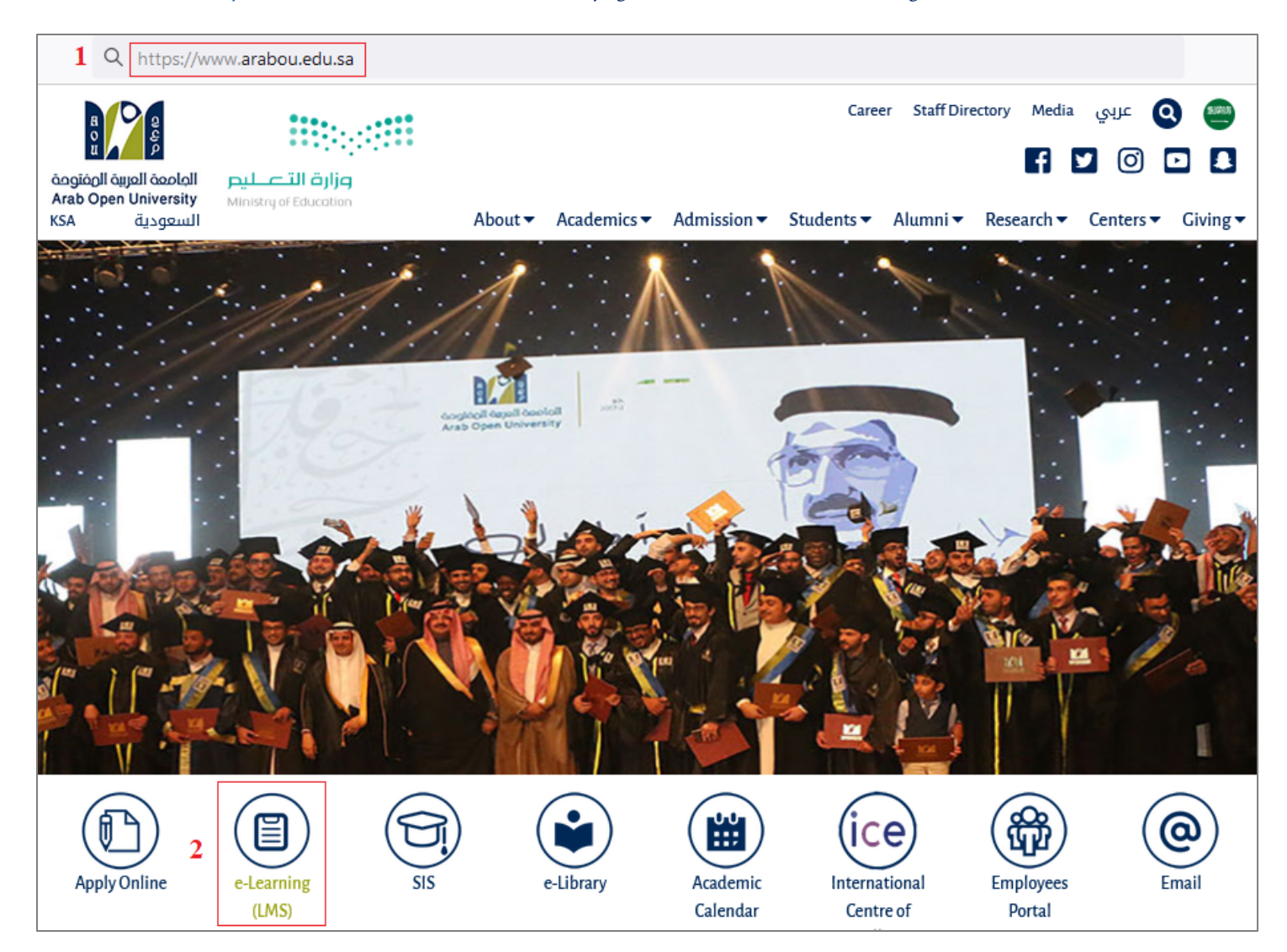

| Information Technology department, Arab Open University, Kingdom of Saudi Arabia. | Title: LMS Tutor Manual - V1 EN |         |  |
|-----------------------------------------------------------------------------------|---------------------------------|---------|--|
| Last updated on 15 JULY 2021                                                      | Version: 1 EN                   | Page: 3 |  |

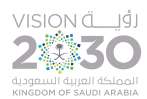

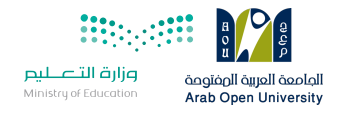

#### Alternatively, from "Students" drop-down menu, click on the "Learning Management System" option.

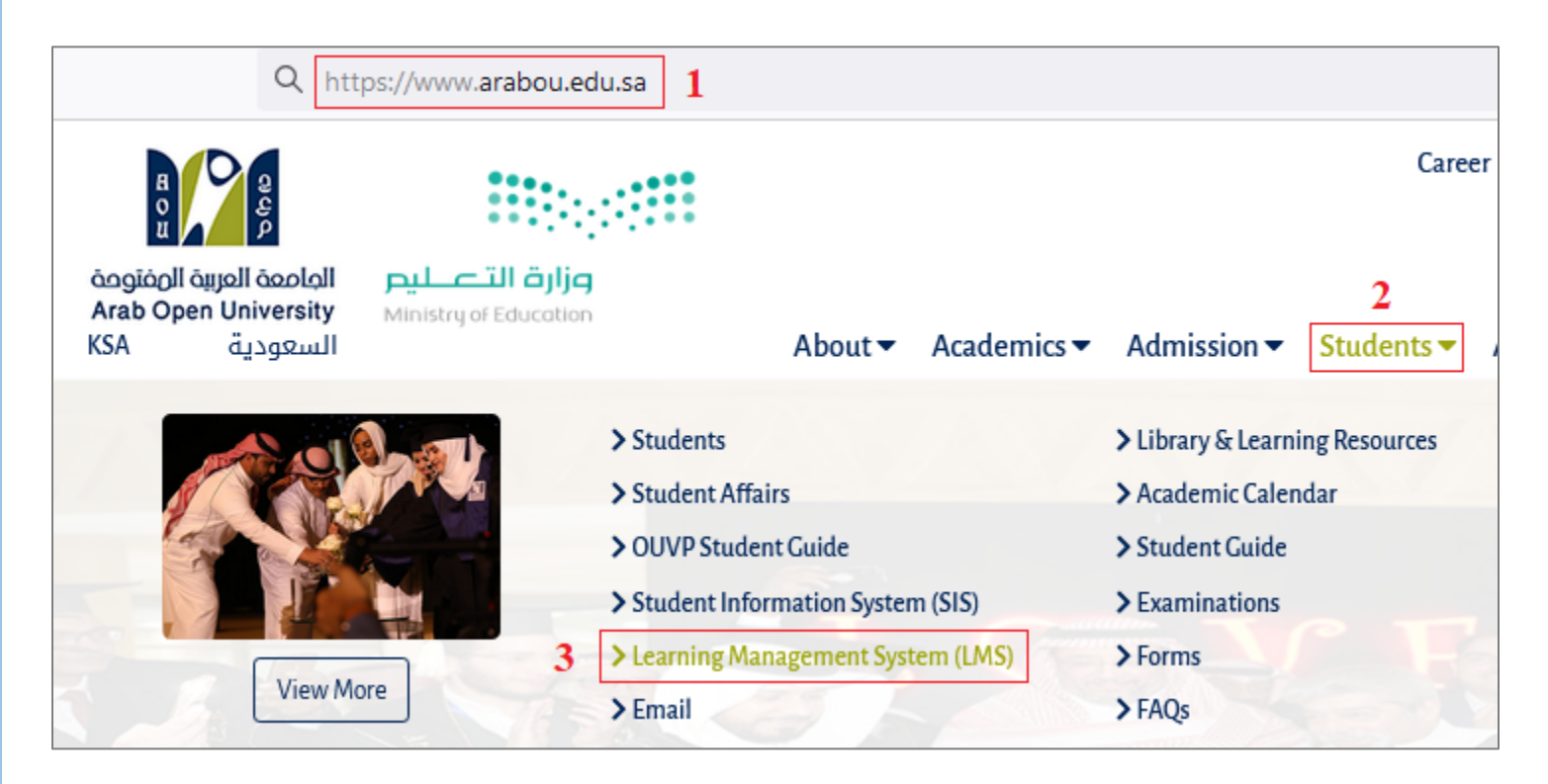

From the next page, click on the "Staff" option to be moved to the Learning Management System (LMS) website.

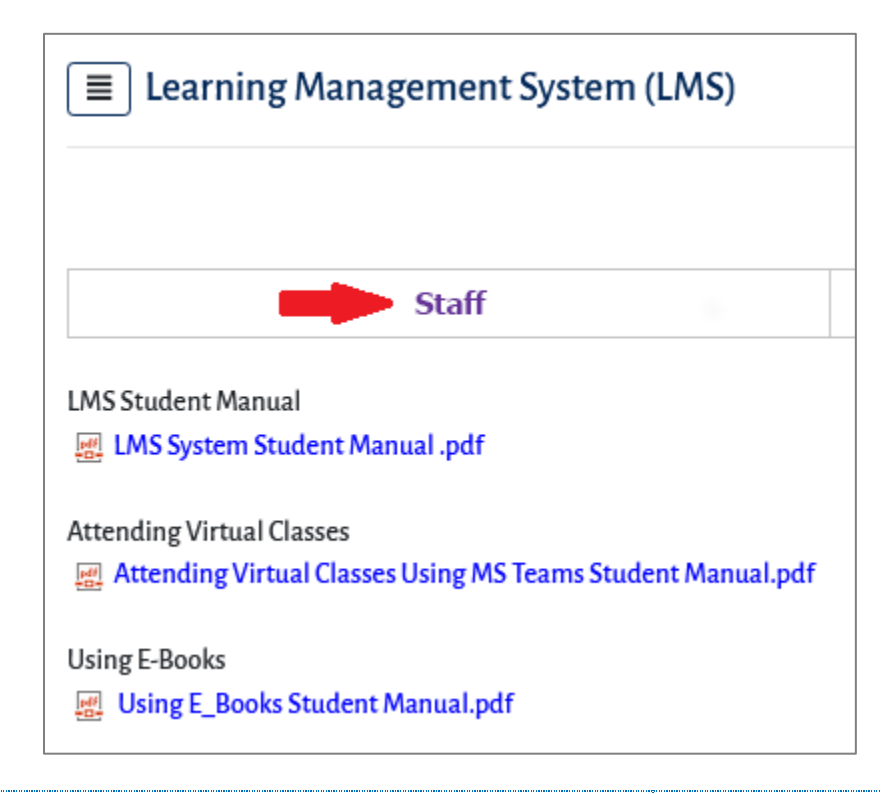

| Information Technology department, Arab Open University, Kingdom of Saudi Arabia. | Title: LMS Tutor Manual - V1 EN |         |  |
|-----------------------------------------------------------------------------------|---------------------------------|---------|--|
| Last updated on 15 JULY 2021                                                      | Version: 1 EN                   | Page: 4 |  |

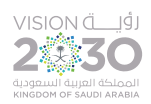

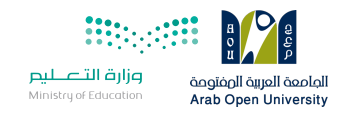

## Second method:

Go directly to the LMS website through this link: <u>https://mdl.arabou.edu.kw/ksa</u>

| $\leftarrow \rightarrow$ C $\textcircled{a}$ | O A https://mdl.arabou.edu.kw/ksa/    | E 90% 公 迫             | : ▽ ⊻ III\ |
|----------------------------------------------|---------------------------------------|-----------------------|------------|
| Arab Op                                      | oen University - KSA LMS a search     | Q • Username Password | Log In     |
| ANNOUNCEMENTS                                | مرحبا بكم في نظام ادارة التعلم الجديد |                       | н          |
|                                              | Learning Management System (LMS       | ) - Aou@ksa           |            |
|                                              | ?                                     |                       |            |
|                                              | How to login to LMS and change y      | our password          |            |

| Information Technology department, Arab Open University, Kingdom of Saudi Arabia. | Title: LMS Tutor Manual - V1 EN |         |  |
|-----------------------------------------------------------------------------------|---------------------------------|---------|--|
| Last updated on 15 JULY 2021                                                      | Version: 1 EN                   | Page: 5 |  |

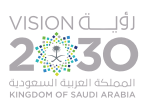

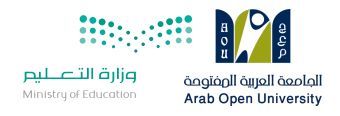

# 2. Log in to the LMS

To log in, type the "**username**" and "password" of your account on the system in the space provided for that then click on the "**Log in**" button, either at the top right corner of the webpage, or in the middle.

#### At the top right corner of the webpage:

| $\leftarrow \rightarrow C \bigcirc ($ | C A https://mdl.arabou.edu.kw/ksa/ | ፪ 90% ☆       | <u>ل</u> ک    | ⊠ 7    /    |  |
|---------------------------------------|------------------------------------|---------------|---------------|-------------|--|
| Arab Open                             | University - KSA LMS a Search      | l<br>Username | 2<br>Password | 3<br>Log In |  |
| م الجديد ANNOUNCEMENTS                | مرحبا بكم في نظام ادارة التعلد     |               |               | н           |  |

#### In the middle of the webpage:

| ≡ Login           | - |
|-------------------|---|
| Username          |   |
| 1                 |   |
| Password          |   |
| 2                 |   |
| Remember username |   |
| Log in <u>3</u>   |   |
| Lost password?    |   |

For new teachers, they can contact the technical support department of their branch to obtain their account data on the Learning

Management System (LMS).

| Information Technology department, Arab Open University, Kingdom of Saudi Arabia. | Title: LMS Tutor Manual - V1 EN |         |
|-----------------------------------------------------------------------------------|---------------------------------|---------|
| Last updated on 15 JULY 2021                                                      | Version: 1 EN                   | Page: 6 |

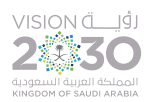

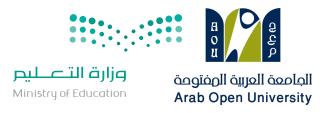

#### After first log in for new tutors, the system will ask to change the current (temporary) password as in the image below.

| Change password      |                                                                                                  |                                                                                                    |
|----------------------|--------------------------------------------------------------------------------------------------|----------------------------------------------------------------------------------------------------|
| Username             | m.samy                                                                                           |                                                                                                    |
|                      | The password must have at le<br>lower case letter(s), at least 1<br>alphanumeric character(s) su | east 8 characters, at least 1 digit(s), at least 1<br>upper case letter(s), at least 1 non-<br>ch as as *, -, or # |
| Current password 9   | •••••                                                                                            | 1                                                                                                    |
| New password 9       | •••••                                                                                            | 2                                                                                                    |
| New password (again) | •••••                                                                                            | 3                                                                                                    |
|                      | 4<br>Save changes Can                                                                            | cel                                                                                                    |

Type the current password in the first field, then type a new password in the second field, then retype the new password in the third field to confirm, then click on the "**Save changes**" button.

The password must have at least 8 characters, at least 1 digit(s), at least 1 lower case letter(s), at least 1 upper case letter(s), at least 1 non-alphanumeric character(s) such as as \*, &, #, @, \$ or %.

| Information Technology department, Arab Open University, Kingdom of Saudi Arabia. | Title: LMS Tutor Manual - V1 EN |         |  |
|-----------------------------------------------------------------------------------|---------------------------------|---------|--|
| Last updated on 15 JULY 2021                                                      | Version: 1 EN                   | Page: 7 |  |

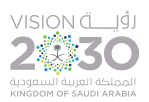

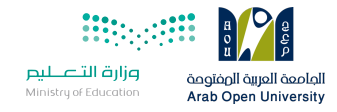

# 3. Reset LMS Password

The tutor can reset the LMS password in case of loss and obtain a new one, by following the below steps:

1- Click on the link "Lost password?" or "Forgotten your username or password?"

| ≡ Login                     | - |                                      |
|-----------------------------|---|--------------------------------------|
| Username                    |   | Username                             |
| Password                    |   | Password  Remember username          |
| Remember username<br>Log in |   | Log in                               |
| Lost password?              |   | Forgotten your username or password? |

## 2. You will be moved to the next page:

| Log in , Forgotten password                                                                                                    |
|----------------------------------------------------------------------------------------------------|
| To reset your password, submit your username or your email address below. If we can find you in the database, an email will be sent to your email address, with instructions how to get access again. |
| Search by username                                                                                                    |
| Username 1                                                                                                    |
| Search 2                                                                                                    |

| Information Technology department, Arab Open University, Kingdom of Saudi Arabia. | Title: LMS Tutor Manual - V1 EN |         |  |
|-----------------------------------------------------------------------------------|---------------------------------|---------|--|
| Last updated on 15 JULY 2021                                                      | Version: 1 EN                   | Page: 8 |  |

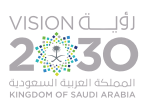

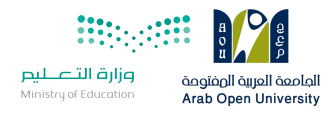

3- Type in the username and then click on the "Search" button.

The system will send a message to your email, containing a link to reset your password.

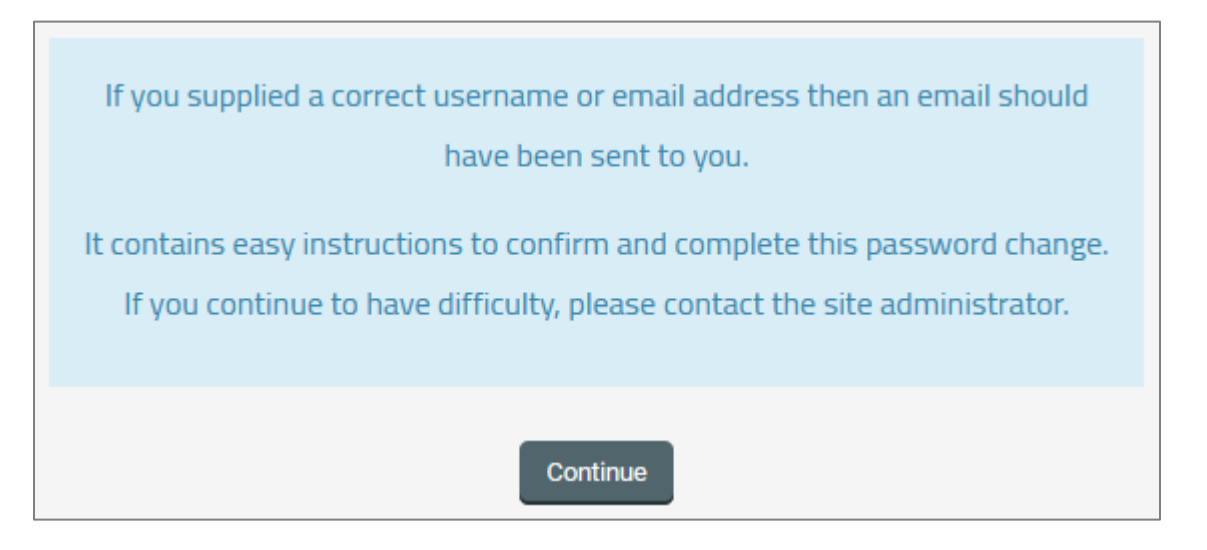

4. Open your email to access the message.

| 7 من 7                    | :    |         | D     |     | ¢,      | C    |     |        | 0       | ₽     | Ŧ |   | إنشاء           | + |
|---------------------------|------|---------|-------|-----|---------|------|-----|--------|---------|-------|---|---|-----------------|---|
| Arab Open University - KS | A LM | IS: Pas | sword | res | et requ | iest | Ims | smtp@a | rabou.e | du.sa | ☆ |   |                 | - |
|                           |      |         |       |     |         |      |     |        |         |       | * | 1 | اليريد الوارد   |   |
| 2+nt Manual.pdf           | POF  | nd      | f Por |     | df 🗗    | OF   |     |        |         |       |   |   | المميِّزة بنجمة | * |
|                           |      |         |       |     |         |      |     |        |         |       |   |   | المؤجلة         | C |

5. Open the message and then click on the link to go to the "reset password" webpage.

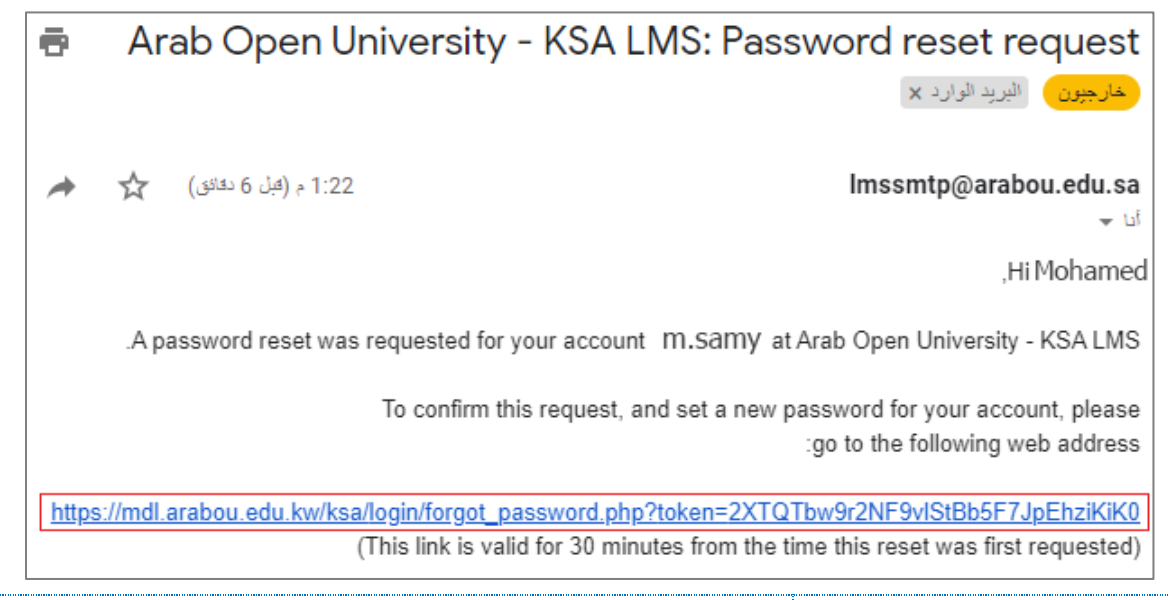

| Information Technology department, Arab Open University, Kingdom of Saudi Arabia. | Title: LMS Tutor Manual - V1 EN |         |  |  |
|-----------------------------------------------------------------------------------|---------------------------------|---------|--|--|
| Last updated on 15 JULY 2021                                                      | Version: 1 EN                   | Page: 9 |  |  |

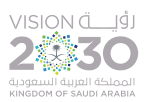

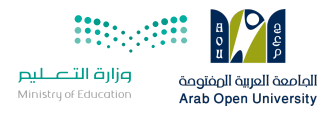

# 6. On the **"reset password**" webpage, type a new password in the first field, then retype the new password in the second field to

confirm, and then click on the "Save changes" button.

| Set password         |                                                                                                    |
|----------------------|----------------------------------------------------------------------------------------------------|
| Username             | m.samy                                                                                                    |
|                      | The password must have at least 8 characters, at least 1 digit(s), at least 1<br>lower case letter(s), at least 1 upper case letter(s), at least 1 non-<br>alphanumeric character(s) such as as *, -, or # |
| New password         | 1                                                                                                    |
| New password (again) | 2                                                                                                    |
|                      | 3<br>Save changes Cancel                                                                                                    |

The password must have at least 8 characters, at least 1 digit(s), at least 1 lower case letter(s), at least 1 upper case letter(s), at least 1

non-alphanumeric character(s) such as as \*, &, #, @, \$ or %.

| Information Technology department, Arab Open University, Kingdom of Saudi Arabia. | Title: LMS Tutor Manual - V1 EN |          |
|-----------------------------------------------------------------------------------|---------------------------------|----------|
| Last updated on 15 JULY 2021                                                      | Version: 1 EN                   | Page: 10 |

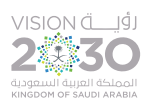

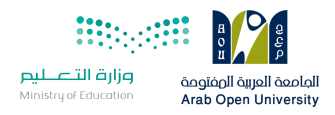

## 4. LMS Homepage

Upon successful login, the tutor is moved to the LMS homepage.

| ← → C ŵ ○ A https://mdl.arabou.edu.kw/ksa/            | 目 90% ☆ 塗 ♡ 上 Ⅲ\                                       |  |  |  |  |  |  |
|-------------------------------------------------------|--------------------------------------------------------|--|--|--|--|--|--|
| Arab Open University - KSA LMS 🗖                      | <b>3 2 1</b><br><b>↓ ● •</b> 4_41_x7847 Demo Tutor ○ • |  |  |  |  |  |  |
| Home Dashboard   10 9   ANNOUNCEMENTS LMS Now Is Open | ☐ Hide blocks 🗲 Standard view<br>76                    |  |  |  |  |  |  |
| Learning Management System (LMS) - AOU@KSA            |                                                        |  |  |  |  |  |  |

At the top of the webpage, there is a set of useful icons and links for tutors, as shown below:

- 1- **Tutor name**: When you click on this link, a drop-down list is displayed with several options such as Dashboard, view profile, preferences, and logout.
- 2- Language: Through this menu, you can switch between Arabic and English as the display language of the system.
- 3- Toggle messaging drawer: Access to messages sent to you from your students.
- 4- Notification Menu: View the menu of notifications.
- 5- **Search**: Display the search box within the system.
- 6- View mode: to switch between standard view and full screen view.
- 7- Hide and show blocks: To control hiding and showing blocks on the webpage, which contain useful resources and functions for tutors.
- 8- My Courses: to display a list of your courses that you are teach this semester, from which you can go to the LMS page of each course.
- 9- **Dashboard**: To go to the dashboard webpage.
- 10- Home: to go to the homepage of the LMS.

| Information Technology department, Arab Open University, Kingdom of Saudi Arabia. | Title: LMS Tutor Manual - V1 EN |          |  |
|-----------------------------------------------------------------------------------|---------------------------------|----------|--|
| Last updated on 15 JULY 2021                                                      | Version: 1 EN                   | Page: 11 |  |

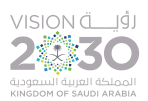

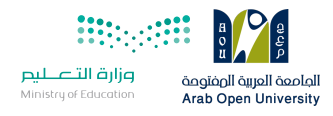

#### 5. Access to the Courses

Each course has a page dedicated exclusively for its participants, namely the tutors and the students enrolled in this course.

All courses you teach will appear under "My Courses" list.

| Arab Open           | Univer       | sity - KSA LMS     |
|---------------------|--------------|--------------------|
| Home 🚯 Dashboard    | 🖶 My Courses | <b>↓</b>           |
| ANNOUNCEMENTS Welco | TM366        | ite                |
|                     | TM356        |                    |
| Lea                 | T227         | agement System (LN |

In addition, the same list can be accessed through the "My Courses" block displayed within the contents of the system homepage:

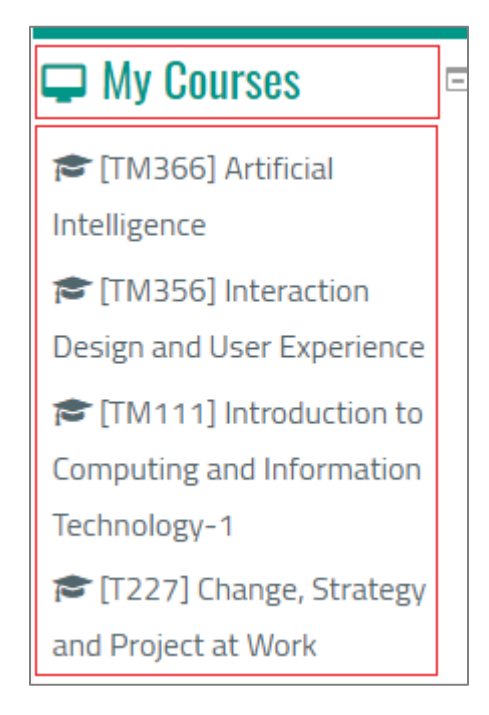

| Information Technology department, Arab Open University, Kingdom of Saudi Arabia. | Title: LMS Tutor Manual - V1 EN |          |  |
|-----------------------------------------------------------------------------------|---------------------------------|----------|--|
| Last updated on 15 JULY 2021                                                      | Version: 1 EN                   | Page: 12 |  |

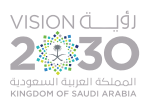

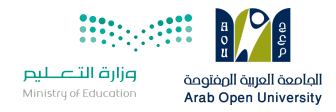

# To go to any course page, click on the course name from the list, to be moved to the page of this course:

| GR101                                           |           | o 🔺 🗩 😒 + 4_41_x7847 Demo Tutor 💽 +                                                                                         |
|-------------------------------------------------|-----------|----------------------------------------------------------------------------------------------------|
| 🖀 Home 🚯 Dashboard                              | 🗧 My Cour | ses 🏭 This course 🛛 🚍 🖌                                                                                                    |
|                                                 |           | [GR101] Self-Learning Skills                                                                                                |
| ≡ AOU Courses                                   | ٠         | General                                                                                                    |
| ≡ Quickmail                                     | ٠         | هلا وسهلا بكم عزيزي الطالب وعزيزتي الطالبه في مقرر                                                                          |
| ≡ People                                        | ٠         | مهارات التعلم الذاتي GR101                                                                                                  |
| Activities                                      |           | بالفصل الصيفى للعام الاكاديمى 2021م<br>أعزائي الطلبة ارجو الاطلاع على موقع الجامعة الرئيسي قبل ما تطرح اي سؤال              |
| <ul> <li>Assignments</li> <li>Forums</li> </ul> |           | http://www.arabou.edu.sa/Pages/default.aspx                                                                                 |
| <ul><li>Quizzes</li><li>Resources</li></ul>     |           | والاطلاع على مهام ومسؤليات كل قسم ووسائل الاتصال بهم المتاحة بين يديك                                                       |
| 🛃 Navigation                                    | ÷         | كذلك افتح ملفات ال PDF وقرا التعليمات التى بداخلها سوف تجد كل مسّكلة تواجهك له حل خاصة<br>اشهر مشكلتين الايميل والرقم السري |

| Information Technology department, Arab Open University, Kingdom of Saudi Arabia. | Title: LMS Tutor Manual - V1 EN |          |  |
|-----------------------------------------------------------------------------------|---------------------------------|----------|--|
| Last updated on 15 JULY 2021                                                      | Version: 1 EN                   | Page: 13 |  |

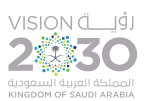

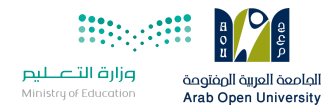

#### 6. Course Page Content

A course page will usually have three columns: two narrow ones on the sides and a wider one in the middle.

The main column in the middle is where all your course materials will be located, laid out usually in topics or weekly format.

The left column will display various "**blocks**" designed for quick and easy reference and navigation, while the right one will have other,

useful functions and resources, depending on your course coordinator.

Page layout may vary from one course to another.

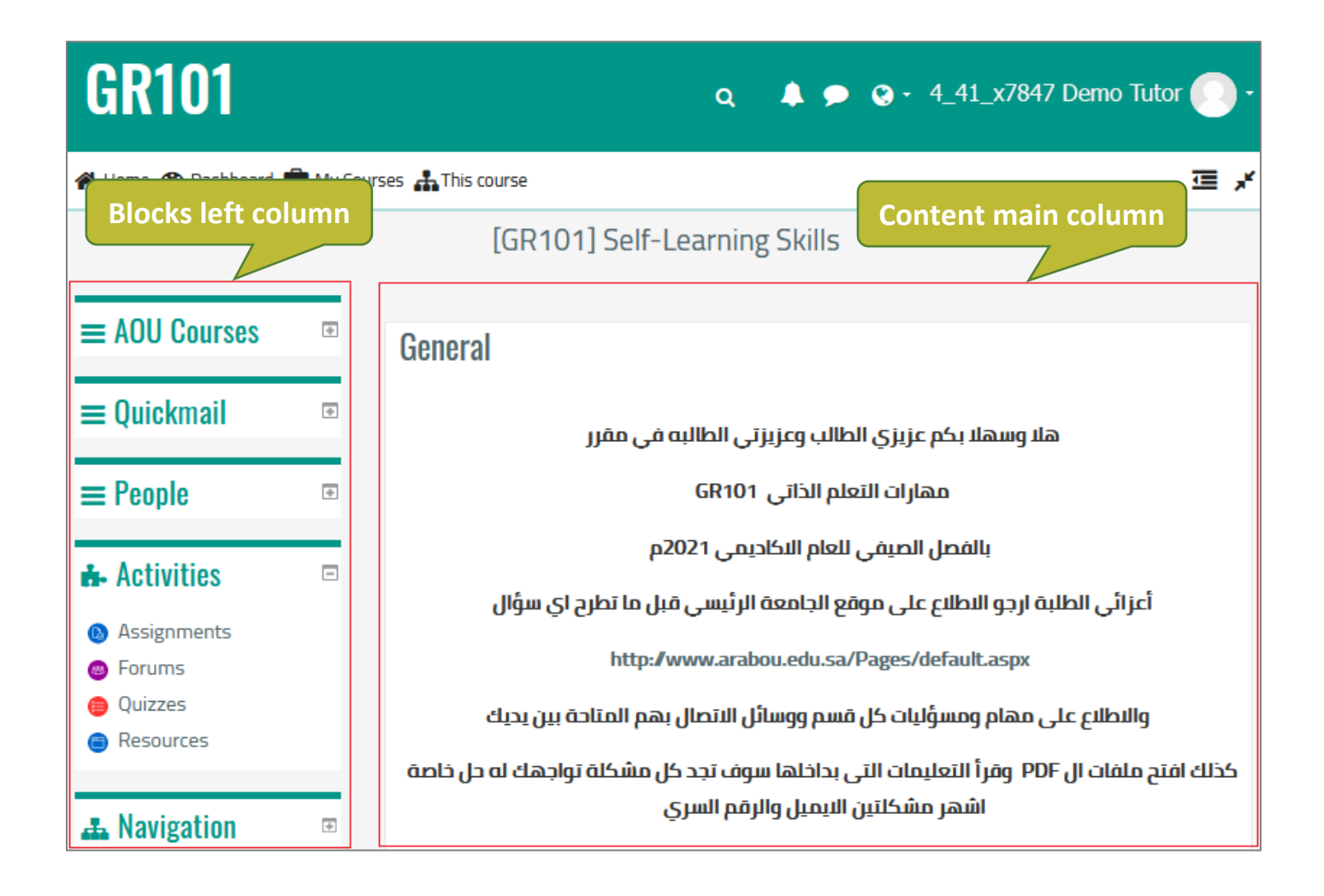

# (The current layout of course pages is a left column for blocks and a main column for content)

| Information Technology department, Arab Open University, Kingdom of Saudi Arabia. | Title: LMS Tutor Manual - V1 EN |          |
|-----------------------------------------------------------------------------------|---------------------------------|----------|
| Last updated on 15 JULY 2021                                                      | Version: 1 EN                   | Page: 14 |

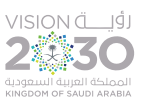

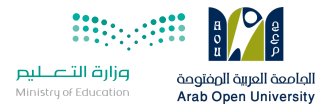

The main column in the middle of the page includes all course contents and includes some or all of the following:

- 1- **Course coordinator**: He is the general supervisor of the course, and his data (his name and e-mail) are often found at the top of the course page.
- 2- Course calendar: It includes the distribution of the course materials as well as the various course events such as assignments and quizzes over the weeks of course study.
- 3- Forums: such as the announcement forum or the forum for assignments or quizzes, and we will explain this part in some details later on.
- 4- Links to the virtual classes: Links to the virtual classes of the course are located in the middle of the course page, either directly on the main page, or in a file for the links of virtual classes, where each section has its own VC link.

# VC Links directly on the course page:

| 12 | VC Link | وابط المحاضر ات s | J                                                  |                                                          |                       |                                   |                                         |
|----|---------|-------------------|----------------------------------------------------|----------------------------------------------------------|-----------------------|-----------------------------------|-----------------------------------------|
|    | Session | Days              | Time<br>Starts                                     | Time<br>Ends                                             | Tutor Name            | Tutors' personal emails           | VC Link                                 |
|    | 1101    | Sunday to         | 10.00                                              | 12.00                                                    | Mc Nour Albayod       | nourba2020@gmail.com              | https://teams.microsoft.com/l/meetup-jc |
|    | 1101    | Thursday          | 10:00 12:00 Ms. Noor Albayed Hourbazoso(@gmail.com |                                                          | nourbazozo(wgmaii.com | af66-41c4-883f-51445cdbbb82%22%7d |                                         |
|    | 1107    | Sunday to         | 12.00                                              | 14.00                                                    | Mc Nour Albayod       | nourba2020@gmail.com              | https://teams.microsoft.com/l/meetup-jc |
|    | 1102    | Thursday          | 12:00                                              | 14:00                                                    | NIS. NOUL AIDAYEU     | nourbazozo(wgmaii.com             | af66-41c4-883f-51445cdbbb82%22%7d       |
|    | 1201    | Sunday to         | 10.00                                              | 12.00                                                    | Dr. Souid Madbouly    | caidibrahim (2@batmail.com        | https://teams.microsoft.com/l/meetup-jc |
|    | 1201    | Thursday          | 10:00                                              | 12:00                                                    | Dr. Saylu Maubouly    | salobranim43@nounaii.com          | d597-41ff-becf-d6fab05beb61%22%7d       |
|    | 1202    | Sunday to         | 16.00                                              | 10.00                                                    | Mr. Mohamad Vacin     | ussisussis 2202@ampil.com         | https://teams.microsoft.com/l/meetup-jc |
|    | 1203    | Thursday          | 10:00                                              | ::00 18:00 IVIr. Monamad tasih yasinyasih2202(@gmail.com |                       | yasınyasınzzoz@gmail.com          | b075-4676-9f50-dad49dec446f%22%7d       |

# VC Links in a separated file:

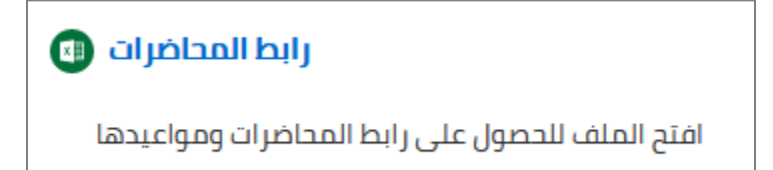

| Information Technology department, Arab Open University, Kingdom of Saudi Arabia. | Title: LMS Tutor Manual - V1 EN |          |
|-----------------------------------------------------------------------------------|---------------------------------|----------|
| Last updated on 15 JULY 2021                                                      | Version: 1 EN                   | Page: 15 |

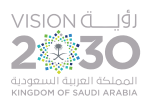

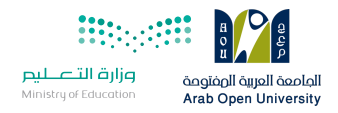

5- Course material: In the middle of the course page, you will find all course material. It is usually formatted in the form of topics

or weeks, including the course material in the form of PowerPoint, Word, and PDF files.

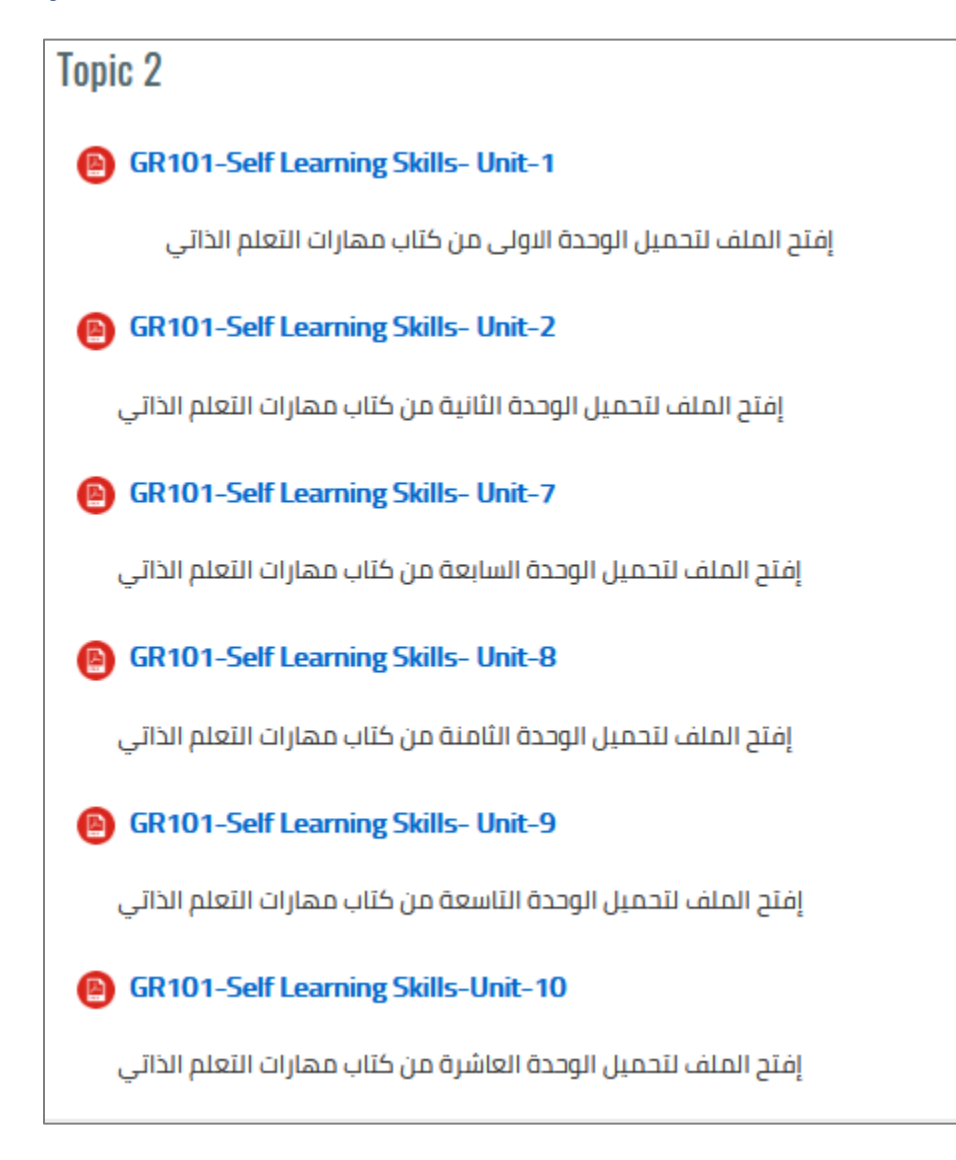

- 6- Assignments: Allow teacher to submit an assignment (also known as TMA) to students, asking them to prepare an electronic document (such as a Word file) and submit it on the system within a certain period, and we will explain this part in some details later on.
- 7- Quizzes: The course coordinator can prepare one or more quizzes and include them on the course page, and we will explain this part in some details later on.

| Information Technology department, Arab Open University, Kingdom of Saudi Arabia. | Title: LMS Tutor Manual - V1 EN |          |
|-----------------------------------------------------------------------------------|---------------------------------|----------|
| Last updated on 15 JULY 2021                                                      | Version: 1 EN                   | Page: 16 |

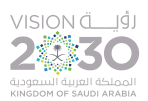

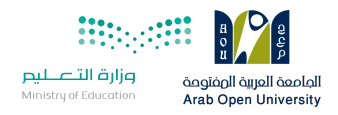

#### 7. Forums

Forum: It is a means of communication between course participants, and it is a page on which topics and replies can be posted by course participants (students and tutors) to discuss among themselves and exchange opinions, ideas and notes. The course page may contain one or more forums such as announcement forum, TMA forum, and quizzes forum.

The forum is distinguished from other activities on the course page by this icon:

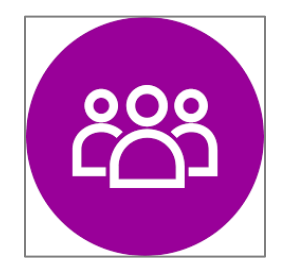

Such as the "Announcements" forum, which deals with all announcements for the course:

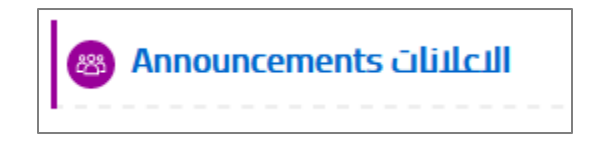

To view the forum content, click on the forum link, and you will be moved to the forum page:

| Information Technology department, Arab Open University, Kingdom of Saudi Arabia. | Title: LMS Tutor Manual - V1 EN |          |  |
|-----------------------------------------------------------------------------------|---------------------------------|----------|--|
| Last updated on 15 JULY 2021                                                      | Version: 1 EN                   | Page: 17 |  |

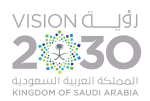

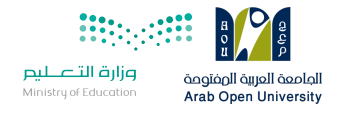

| Announcements الاعلانات                                                                                                    |
|----------------------------------------------------------------------------------------------------|
| إعلان الاختبار القصير الثاني                                                                                                    |
| أعزائي الطلاب: يُرجى التكرم بالعلم بأن الاختبار القصير الثاني لمقرر عربي 112 سيكون يوم الاثنين الموافق<br>2021 05/07 في تمام الساعة 11صباحًا للشعب 1301 – 1302 - 1303. والشعب 1304 – 1305 – 1306<br>.الساعة 12 ظهرًا. ليس هناك اختبار تعويضي، لذا حضور الاختبار في وقته واجب |
| Add a new topic (No announcements have been posted yet.)                                                                                                    |

To add a new topic in this forum, click on the "Add a new topic" button, and the section for adding a new topic will appear as shown

#### below:

| Add a new topic |                                                                                                    |
|-----------------|----------------------------------------------------------------------------------------------------|
| Subject 9       | 1                                                                                                    |
| Message 9       | $1  A \bullet  B  I  \equiv \equiv & & \\ \blacksquare  \blacksquare  \blacksquare  \blacksquare  \blacksquare  \blacksquare  \blacksquare  \blacksquare  \blacksquare  \blacksquare$ |
|                 | 2                                                                                                    |
| 3               | Post to forum Cancel Advanced                                                                                                    |

Type the topic subject, then type the topic message, then click the "**Post to forum**" button to post the topic in the forum.

| Information Technology department, Arab Open University, Kingdom of Saudi Arabia. | Title: LMS Tutor Manual - V1 EN |          |
|-----------------------------------------------------------------------------------|---------------------------------|----------|
| Last updated on 15 JULY 2021                                                      | Version: 1 EN                   | Page: 18 |

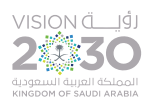

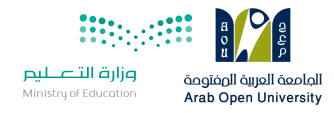

#### All topics posted in the forum appear on the forum page, as shown below:

| Discussion                                                | Started by                 | Last post ↓                | Replies |   |
|-----------------------------------------------------------|----------------------------|----------------------------|---------|---|
| لمن فاته الاختبار 🚓                                       | Mr. Mohammad<br>6 Jul 2021 | Mr. Mohammad<br>6 Jul 2021 | 0       | : |
| المادة العلمية التي<br>يغطيها الاختبار القصير ☆<br>الثاني | Mr. Mohammad<br>6 Jul 2021 | Mr. Mohammad<br>6 Jul 2021 | 0       | : |

It shows the title of the topic, the publisher who started the topic, the author of the last comment on the topic, and the number of replies

to this topic.

| Information Technology department, Arab Open University, Kingdom of Saudi Arabia. | Title: LMS Tutor Manual - V1 EN |          |  |
|-----------------------------------------------------------------------------------|---------------------------------|----------|--|
| Last updated on 15 JULY 2021                                                      | Version: 1 EN                   | Page: 19 |  |

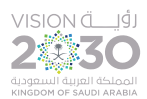

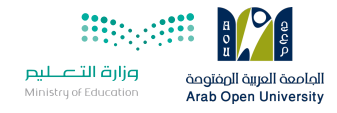

To view any of the forum topics, click on the topic title to be moved to the page for that topic:

| الاعلانات Announcements                                                                                                    |                           |      |        |       |
|----------------------------------------------------------------------------------------------------|---------------------------|------|--------|-------|
| المادة العلمية التي يغطيها الاختبار القصير الثاني                                                                                                    |                           |      |        |       |
| Display replies in nested form    Move this discuss                                                                                                    | sion to 🗢                 | Move |        |       |
| المادة العلمية التي يغطيها الاختيار القصير الثاني<br>by Mr. Mohammad Samy - Tuesday, 6 July 2021, 10:3<br>العلمية (المواضيع) التي يغطيها الاختبار القصير الثاني؟                                            | 7 AM<br>ما هي المادة ا    |      |        |       |
|                                                                                                    | Permalink                 | Edit | Delete | Reply |
| المادة العلمية التي يغطيها الاختيار القصير الثاني Re: للمادة العلمية التي يغطيها الاختيار القصير الثاني<br>by Mr. Ahmed Abdullah - Tuesday, 6 July 2021, 1<br>ار المواضيع من الفصل الخامس وحتى الفصل العاشر | 10:48 AM<br>يغطي الاختبا. |      |        | Reply |

On the topic page, the topic and all replies to this topic appear, any student or tutor in the course can add a reply to the topic or to other replies, and the topic author can modify or delete it.

| Information Technology department, Arab Open University, Kingdom of Saudi Arabia. | Title: LMS Tutor Manual - V1 EN |          |
|-----------------------------------------------------------------------------------|---------------------------------|----------|
| Last updated on 15 JULY 2021                                                      | Version: 1 EN                   | Page: 20 |

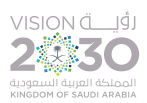

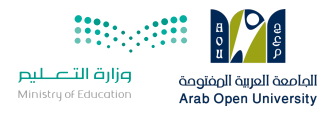

#### 8. Grading Assignments

Assignments (TMAs) allow teacher to submit an assignment to students, asking them to prepare an electronic document

(such as a Word file) and submit it on the system within a certain period.

Receiving and submitting the assignment (TMA) is only from the course page on the system.

#### Access to the assignment file:

- 1- Log in to the LMS.
- 2-Go to the course page by choosing the course from the list "My Courses".
- 3-On the course page, click on the assignment (TMA) link to download the file and save it on your device.

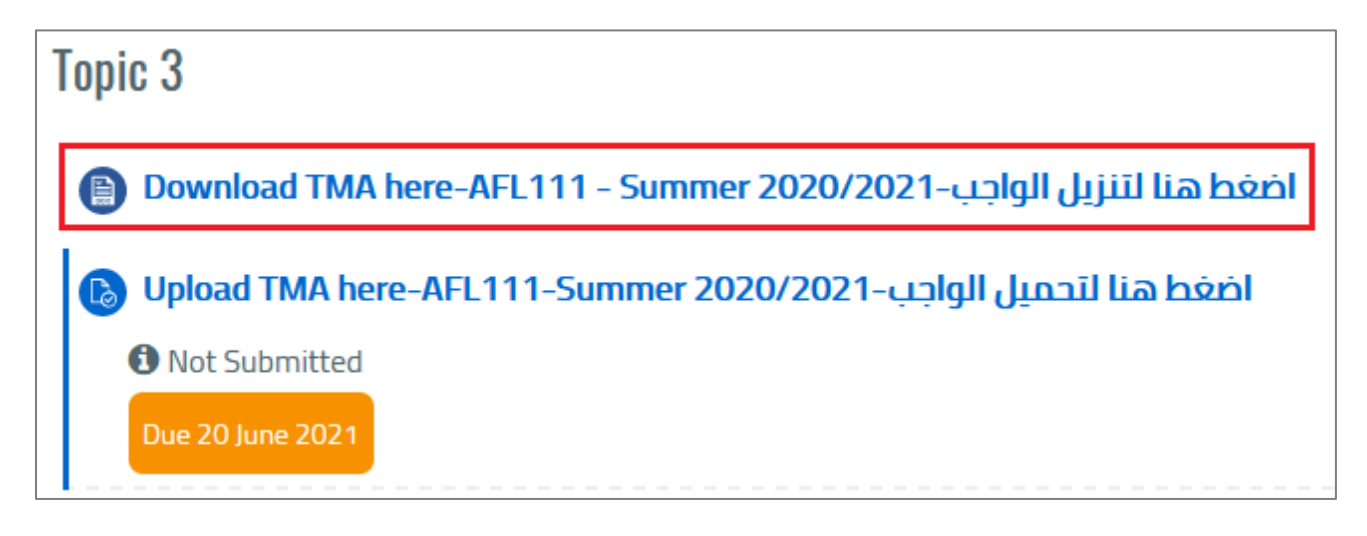

#### Access to students' answer files:

- 1- Log in to the LMS.
- 2- Go to the course page by choosing the course from the list "My Courses".
- 3- On the course page, click on the link for submitting (uploading) the TMA.

| Information Technology department, Arab Open University, Kingdom of Saudi Arabia. | Title: LMS Tutor Manual - V1 EN |          |
|-----------------------------------------------------------------------------------|---------------------------------|----------|
| Last updated on 15 JULY 2021                                                      | Version: 1 EN                   | Page: 21 |

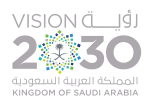

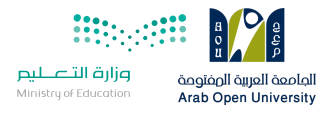

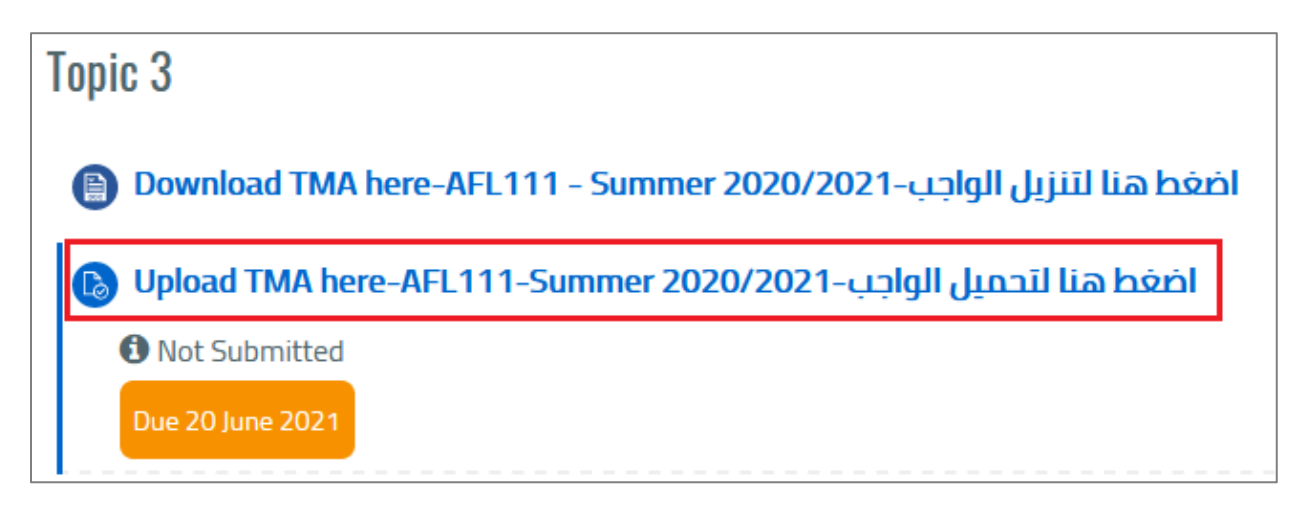

You will be moved to TMA grading summary page.

| Separate groups | All participants | ÷      |                |                    |  |  |  |  |
|-----------------|------------------|--------|----------------|--------------------|--|--|--|--|
| Grading summary |                  |        |                |                    |  |  |  |  |
| Hidden from stu | udents           |        | No             |                    |  |  |  |  |
| Participants    |                  |        | 359            |                    |  |  |  |  |
| Submitted       |                  |        | 146            |                    |  |  |  |  |
| Needs grading   |                  |        | 146            |                    |  |  |  |  |
| Due date        |                  |        | Thursday, 8 Ju | uly 2021, 11:59 PM |  |  |  |  |
| Time remaining  | ;                |        | 2 days 12 hou  | urs                |  |  |  |  |
|                 |                  | View a | ll submissions | Grade              |  |  |  |  |

On this page, there is information about the TMA such as the total number of students "**Participants**", the number of students who have submitted the TMA "**Submitted**", the "**due date**", and the "**time remaining**".

| Inf | ormation Technology department, Arab Open University, Kingdom of Saudi Arabia. | Title: LMS Tutor Manual - V1 EN |          |  |  |  |
|-----|--------------------------------------------------------------------------------|---------------------------------|----------|--|--|--|
| La  | st updated on 15 JULY 2021                                                     | Version: 1 EN                   | Page: 22 |  |  |  |

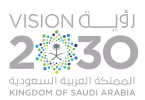

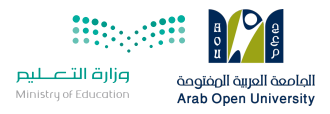

After the deadline for students to submit the TMA ends, the tutor can start grading the assignment by following these steps:

Click on the "View all submissions" button to be moved to the next page:

| ملف الواجب                         | ابط | ر    |   |   |   |   |   |   |   |   |   |   |   |   |   |   |   |   |     |     |      |      |           |
|------------------------------------|-----|------|---|---|---|---|---|---|---|---|---|---|---|---|---|---|---|---|-----|-----|------|------|-----------|
| Grading action                     | Cho | ose. |   |   |   |   |   | 4 | ; |   |   |   |   |   |   |   |   |   |     |     |      |      |           |
| Separate groups All participants 🗢 |     |      |   |   |   |   |   |   |   |   |   |   |   |   |   |   |   |   |     |     |      |      |           |
|                                    |     |      |   |   |   |   |   |   |   |   |   |   |   |   |   |   |   |   | Res | set | tabl | e pr | eferences |
| First name                         |     |      |   |   |   |   |   |   |   |   |   |   |   |   |   |   |   |   |     |     |      |      |           |
| AII A B C D                        | E   | F    | G | Н | I | J | К | L | М | N | 0 | P | Q | R | s | Т | U | V | W   | Х   | Y    | Ζ    |           |
| Surname                            |     |      |   |   |   |   |   |   |   |   |   |   |   |   |   |   |   |   |     |     |      |      |           |
| AII A B C D                        | E   | F    | G | Н | I | J | К | L | М | Ν | 0 | P | Q | R | S | Т | U | V | W   | Х   | Y    | Ζ    |           |
| 1                                  |     |      |   |   |   |   |   |   |   |   |   |   |   |   |   |   |   |   |     |     |      |      |           |

On this page, a list of all the students of the sections you teach in this course appears, and the students of each section of the same course can be listed separately to organize the grading process by selecting the section (**group**) from the "**Separate groups**" menu:

| Sepa  | rate | e gr | oup | s | All particip  | ¢   |  |   |
|-------|------|------|-----|---|---------------|-----|--|---|
|       |      |      |     |   | All participa | nts |  | 1 |
|       |      |      |     |   | My groups     |     |  |   |
| First | nar  | ne   |     |   | 1301          |     |  |   |
| All   | А    | В    | С   | D | 1302          |     |  | К |
|       |      |      |     |   | 1303          |     |  |   |
| Surn  | am   | e    |     |   | 1304          |     |  |   |
| All   | А    | В    | С   | D | Other groups  |     |  | К |
|       |      |      |     |   | ic            |     |  |   |
|       |      |      |     |   |               |     |  | 0 |

After selecting a particular section, only a list of all students for that section appears:

| Information Technology department, Arab Open University, Kingdom of Saudi Arabia. | Title: LMS Tutor Manual - V1 EN |          |  |  |
|-----------------------------------------------------------------------------------|---------------------------------|----------|--|--|
| Last updated on 15 JULY 2021                                                      | Version: 1 EN                   | Page: 23 |  |  |

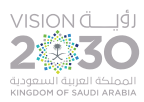

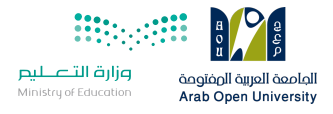

| ملف الواجب      | رابط                                     |                        |                          |       |
|-----------------|------------------------------------------|------------------------|--------------------------|-------|
| Grading action  | Choose                                   | \$                     |                          |       |
| Separate groups | 1301                                     | \$                     |                          |       |
| Select +        | First name /<br>Surname<br>–             | Email address<br>—     | Status 🗸                 | Grade |
|                 | 9501820741<br>Hashim Ehab<br>Kutbi       | s9501820741@aou.edu.sa | Submitted<br>for grading | Grade |
|                 | 20511174<br>Zinab Saleh<br>Ba Wazir      | S20511174@aou.edu.sa   | Submitted<br>for grading | Grade |
|                 | 20521210<br>Abdullah<br>Samed<br>Hussein | s20521210@aou.edu.sa   | Submitted<br>for grading | Grade |

This list contains all section students, the TMA submission status for each student, the submission date for each student, and the TMA response file for each student.

The TMA response file for any student can be viewed and saved on your device by clicking on the file next to that student.

It is also possible to download TMA response files for all students of this section at once by clicking on the "**Download all submissions**" option from the "**Grading action**" drop-down menu at the top of the page:

| رابط ملف الواجب          |                                                                          |  |  |  |  |  |  |
|--------------------------|--------------------------------------------------------------------------|--|--|--|--|--|--|
| Choose                   | \$                                                                       |  |  |  |  |  |  |
| Choose                   |                                                                          |  |  |  |  |  |  |
| Download all submissions |                                                                          |  |  |  |  |  |  |
| View gradebook           |                                                                          |  |  |  |  |  |  |
|                          | رابط م<br>Choose<br>Choose<br>Download all submissions<br>View gradebook |  |  |  |  |  |  |

| Information Technology department, Arab Open University, Kingdom of Saudi Arabia. | Title: LMS Tutor Manual - V1 EN |          |
|-----------------------------------------------------------------------------------|---------------------------------|----------|
| Last updated on 15 JULY 2021                                                      | Version: 1 EN                   | Page: 24 |

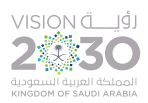

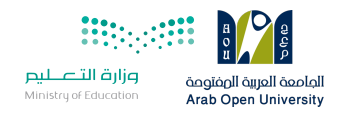

When you click on this option, the system downloads all the TMA files for all students of this section into one zip file and saves it in the

## "Downloads" folder on your device:

| Opening GR101-414                      | zip،رابط ملف الواجب -1301-166                          | × |  |  |  |  |  |
|----------------------------------------|--------------------------------------------------------|---|--|--|--|--|--|
| You have chosen t                      | o open:                                                |   |  |  |  |  |  |
| zip.                                   |                                                        |   |  |  |  |  |  |
| which is: WinRAR ZIP archive (12.0 MB) |                                                        |   |  |  |  |  |  |
| from: https:/                          | //mdl.arabou.edu.kw                                    |   |  |  |  |  |  |
| What should Firefox do with this file? |                                                        |   |  |  |  |  |  |
| ○ <u>O</u> pen with                    | WinRAR archiver (default) $\sim$                       |   |  |  |  |  |  |
| Save File                              |                                                        |   |  |  |  |  |  |
| Do this <u>a</u> ut                    | Do this automatically for files like this from now on. |   |  |  |  |  |  |
|                                        |                                                        |   |  |  |  |  |  |
|                                        | OK Cancel                                              |   |  |  |  |  |  |

Then you can open the zip file and review the TMA files for all students and start the grading process. Inside the zip file, you will find a folder for each student with his TMA file:

| N | ame                                                                    |
|---|------------------------------------------------------------------------|
|   |                                                                        |
|   | 9501820741 Hashim Ehab Kutbi_524920_assignsubmission_file_             |
|   | 9201816615 Anas Saeed Nazzal_525112_assignsubmission_file_             |
|   | 201819123 Mohammed - Ghazi_524977_assignsubmission_file_               |
|   | 101813901 Manal Elhussein Hamad_525103_assignsubmission_file_          |
|   | 20561167 DYMAH KHALID ALFARAJ_525121_assignsubmission_file_            |
|   | 20560934 Abdulkadir Osman Shakh_524941_assignsubmission_file_          |
|   | 20550393 Dareen Talal Alhazmi_525157_assignsubmission_file_            |
|   | 20521210 Abdullah Samed Hussein_525100_assignsubmission_file_          |
|   | 20521038 Amera Reda Abdelaziz_524962_assignsubmission_file_            |
|   | 20521027 Henzada Ahmed Anwar Sayed Ahmed_525238_assignsubmission_file_ |
|   | 20520860 Abdullah Hamed Sumait_524989_assignsubmission_file_           |
|   | 20520631 Sultan Saud Alotaibi_524956_assignsubmission_file_            |
|   | 20520587 Renad Mohammed Alghamdi_524947_assignsubmission_file_         |
|   | 20511174 Zinab Saleh Ba Wazir_525145_assignsubmission_file_            |

| Information Technology department, Arab Open University, Kingdom of Saudi Arabia. | Title: LMS Tutor Manual - V1 EN |          |
|-----------------------------------------------------------------------------------|---------------------------------|----------|
| Last updated on 15 JULY 2021                                                      | Version: 1 EN                   | Page: 25 |

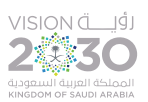

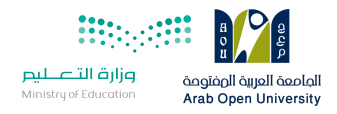

#### 9. Quizzes

The LMS allows the course coordinator to prepare electronic quizzes and add questions of various types to the quiz such as true, false and multiple-choice questions, with the ability to automatically correct non-essay questions such as the aforementioned types. If the course coordinator offers a quiz on the course page, the quiz can be accessed as follows:

- 1- Log in to the LMS.
- 2- Go to the course page by choosing the course from the list "My Courses".
- 3- On the course page, click on the quiz link to be moved to the quiz page.

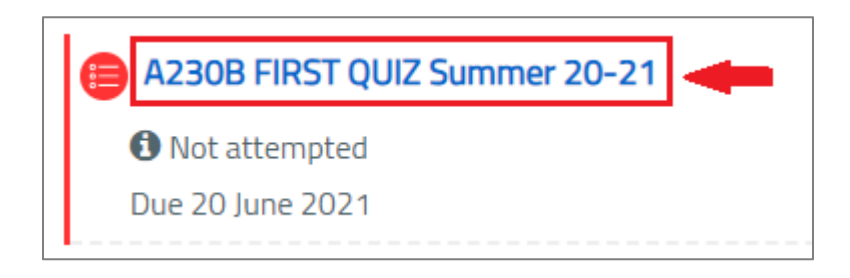

On the quiz page, information related to this quiz appears, such as the number of "Attempts allowed", as well as the time of opening

and closing the quiz and the time allowed to perform the quiz.

| A230B FIRST QUIZ Summer 20-21                       |  |  |  |  |  |
|-----------------------------------------------------|--|--|--|--|--|
| Attempts allowed: 1                                 |  |  |  |  |  |
| This quiz closed on Thursday, 10 June 2021, 9:00 PM |  |  |  |  |  |
| Time limit: 9 mins                                  |  |  |  |  |  |
| Attempts: 55 (55 from your groups)                  |  |  |  |  |  |
| Back to the course                                  |  |  |  |  |  |

The tutor can review the attempts of the students registered in the sections he teaches by clicking on the "Attempts" link as shown in

the image above, to be moved to the next page:

| Information Technology department, Arab Open University, Kingdom of Saudi Arabia. | Title: LMS Tutor Manual - V1 EN |          |
|-----------------------------------------------------------------------------------|---------------------------------|----------|
| Last updated on 15 JULY 2021                                                      | Version: 1 EN                   | Page: 26 |

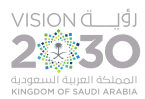

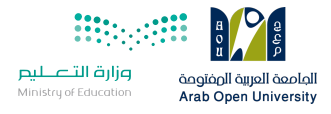

| A230B FIRST QUIZ Summer 20-21      |               |                                                                         |  |  |  |
|------------------------------------|---------------|-------------------------------------------------------------------------|--|--|--|
| Visible groups All par             | ticipants 🗢   | Attempts: 55 (55 from your groups)                                      |  |  |  |
| ✓ What to include                  | le in the rej | port                                                                    |  |  |  |
| Atte                               | mpts from     | enrolled users who have attempted the quiz 🗢                            |  |  |  |
| Attemp                             | ts that are   | ☑ In progress ☑ Overdue ☑ Finished ☑ Never submitted                    |  |  |  |
| Show only attempts                 |               | $^{igcarrow}$ that have been regraded / are marked as needing regrading |  |  |  |
| <ul> <li>Display option</li> </ul> | S             |                                                                         |  |  |  |
|                                    | Page size     | 100                                                                     |  |  |  |
| Marks for eac                      | h question    | Yes 🗢                                                                   |  |  |  |
|                                    |               | Show report                                                             |  |  |  |

On this page, all students' attempts are shown, and the way results are displayed can be controlled through the following filters:

- Visible groups: To control the display of students of a particular section or all sections.
- Attempts from: To control the way students display, the options available are (all students, students who have attempted the quiz, or students who have not attempted the quiz).
- **Page size**: To control the number of students displayed per page.

When you change one of these filters, you must click on the "Show report" button to apply the new changes, and show the results on

the same page as in the image below:

| Information Technology department, Arab Open University, Kingdom of Saudi Arabia. | Title: LMS Tutor Manual - V1 EN |          |
|-----------------------------------------------------------------------------------|---------------------------------|----------|
| Last updated on 15 JULY 2021                                                      | Version: 1 EN                   | Page: 27 |

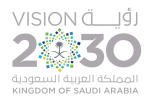

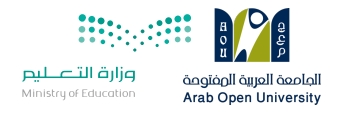

| D | ownl | oad | table data as           | Microsoft Excel (.xlsx) | ¢          | Downle                           | bad                        |                         |            |               |               |               |               |               |               |
|---|------|-----|-------------------------|-------------------------|------------|----------------------------------|----------------------------|-------------------------|------------|---------------|---------------|---------------|---------------|---------------|---------------|
|   |      |     | First name /<br>Surname | Email address           | State      | Started<br>on                    | Completed                  | Time<br>taken           | Grade/6.00 | Q. 1<br>/1.00 | Q. 2<br>/1.00 | Q. 3<br>/1.00 | Q. 4<br>/1.00 | Q. 5<br>/1.00 | Q. 6<br>/1.00 |
|   |      | •   | Review<br>attempt       | s @aou.edu.s            | a Finished | 10<br>June<br>2021<br>8:00<br>PM | 10 June<br>2021 8:09<br>PM | 9<br>mins<br>35<br>secs | 5.00       | ✔1.00         | ✔1.00         | ✔1.00         | ✔1.00         | <b>X</b> 0.00 | ✔1.00         |
|   |      |     | Review<br>attempt       | s @aou.edu.sa           | Finished   | 10<br>June<br>2021<br>8:00<br>PM | 10 June<br>2021 8:01<br>PM | 1 min<br>8<br>secs      | 6.00       | ✔1.00         | ✔1.00         | ✔1.00         | ✔1.00         | ✔ 1.00        | ✔1.00         |
|   |      |     | Review<br>attempt       | s' @aou.edu.s           | a Finished | 10<br>June<br>2021<br>8:00<br>PM | 10 June<br>2021 8:05<br>PM | 4<br>mins<br>50<br>secs | 6.00       | ✔1.00         | ✔ 1.00        | ✔1.00         | ✔1.00         | ✔ 1.00        | ✔1.00         |

Where all students' attempts appear with its details (student's ID/name, email, submission status, start and completion time, time taken, total grade, and the grade of each question of the quiz).

Tutor can review any attempt by clicking on the "**Review attempt**" link below the student's name.

He can also download a file with the students' grades, by choosing the required file format such as Excel or PDF file from the "**Download**" table data as" drop-down menu at the top and then clicking on the "**Download**" button to get the grades file.

| Du nave chosen t                                 | o open:<br>0B FIRST OUIZ Summer 20-21-grades.xlsx |  |
|--------------------------------------------------|---------------------------------------------------|--|
| which is: Mi                                     | crosoft Excel Worksheet                           |  |
| from: https:/                                    | //mdl.arabou.edu.kw                               |  |
| <ul> <li>Open with</li> <li>Save File</li> </ul> | Microsoft Excel (default) ~                       |  |
|                                                  |                                                   |  |
| Do this <u>a</u> ut                              | omatically for files like this from now on.       |  |

| Information Technology department, Arab Open University, Kingdom of Saudi Arabia. | Title: LMS Tutor Manual - V1 EN |          |
|-----------------------------------------------------------------------------------|---------------------------------|----------|
| Last updated on 15 JULY 2021                                                      | Version: 1 EN                   | Page: 28 |

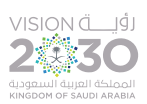

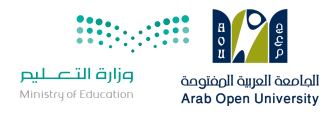

#### 10. LMS Blocks

LMS block is a square that loads in the right-hand or left-hand side of the page.

The blocks provide a system service or show information, such as the "AOU Courses" block through which the e-book can be accessed,

and the "People" block that displays the course participants (coordinator, tutors and the students).

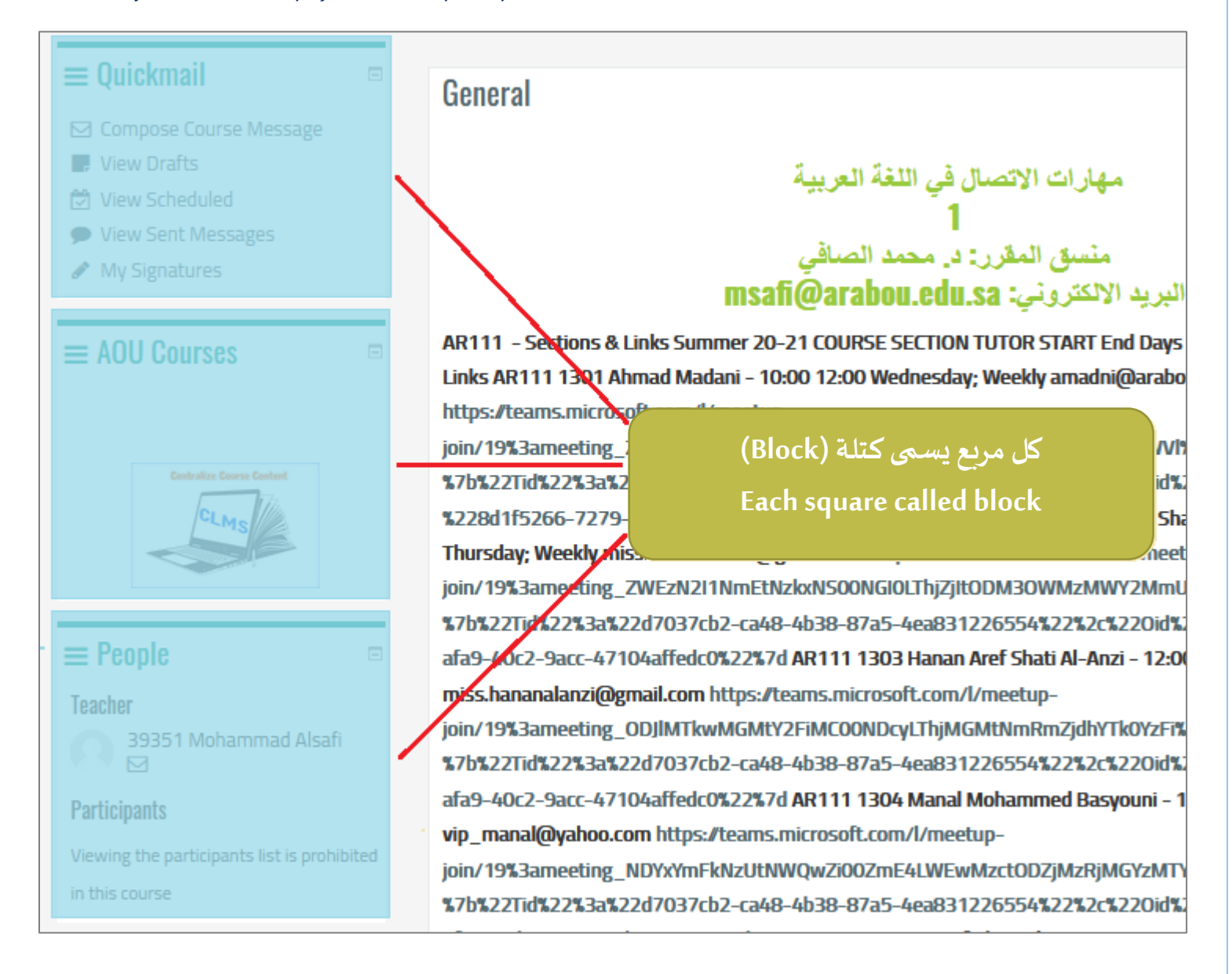

#### In the following, we will review the most important blocks in the LMS.

| Information Technology department, Arab Open University, Kingdom of Saudi Arabia. | Title: LMS Tutor Manual - V1 EN |          |   |
|-----------------------------------------------------------------------------------|---------------------------------|----------|---|
| Last updated on 15 JULY 2021                                                      | Version: 1 EN                   | Page: 29 | 1 |

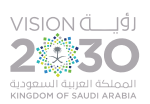

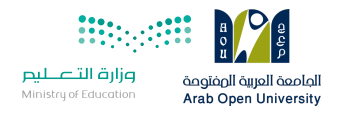

# 11. Sending Messages to Students (Quickmail)

The "Quickmail" block is a mean of communication among course participants (coordinator, tutors, and students) where the tutor can send messages from within the course to his students enrolled in this course, and these messages are sent through the system directly to the students or to their emails.

#### To send a message to students, follow these steps:

Click on the "**Compose Course Message**" link from the "**Quickmail**" block displayed on the left side of the course page.

| ≡ Quickmail              | - |
|--------------------------|---|
| 🖂 Compose Course Message |   |
| View Drafts              |   |
| 🔁 View Scheduled         |   |
| View Sent Messages       |   |
| 🖋 My Signatures          |   |

#### You will be moved to the next page:

| Information Technology department, Arab Open University, Kingdom of Saudi Arabia. | Title: LMS Tutor Manual - V1 EN |          |  |
|-----------------------------------------------------------------------------------|---------------------------------|----------|--|
| Last updated on 15 JULY 2021                                                      | Version: 1 EN                   | Page: 30 |  |

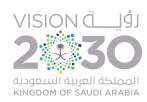

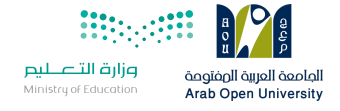

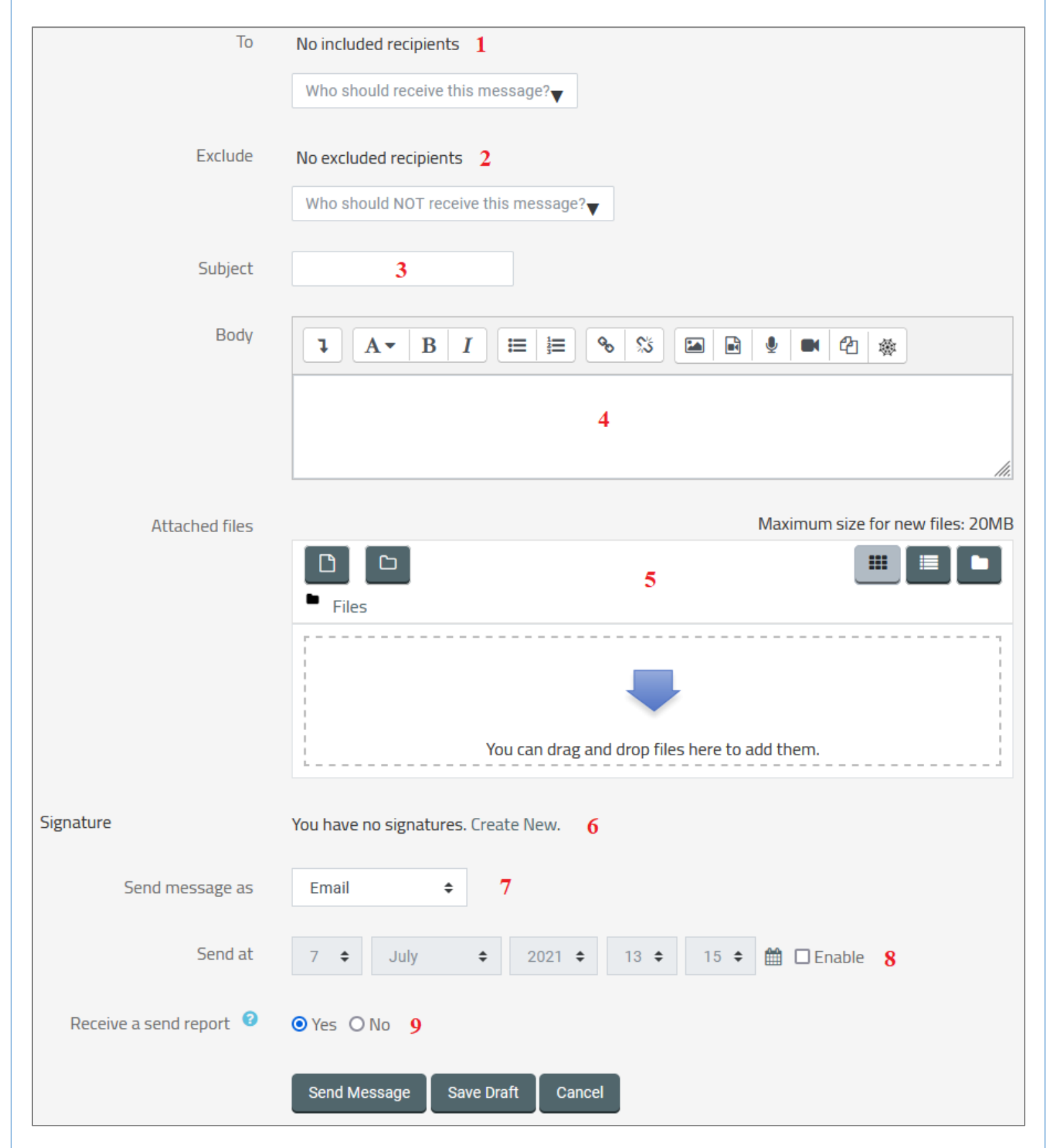

| Information Technology department, Arab Open University, Kingdom of Saudi Arabia. | Title: LMS Tutor Manual - V1 EN |          |
|-----------------------------------------------------------------------------------|---------------------------------|----------|
| Last updated on 15 JULY 2021                                                      | Version: 1 EN                   | Page: 31 |

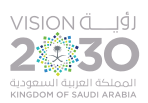

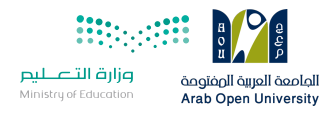

From this page, fill in the required fields as shown below to send the message to your students:

1- (To): Select the recipients from the list, you can select all your students or choose one or more sections (groups).

| То | No included recipients            |   |
|----|-----------------------------------|---|
|    | Who should receive this message?  |   |
|    | All In Course                     | ^ |
|    | editingteacher (Role)             |   |
|    | teacher (Role)                    |   |
|    | student (Role)                    |   |
|    | 1301 (Group)                      |   |
|    | 1302 (Group)                      |   |
|    | 04112118 Yousef Zrekat            |   |
|    | 20511052 Abdallah I Radwan        |   |
|    | 20560937 Abduallah Majid Alkhaldi | ~ |

- 2- (Exclude): Exclude some recipients who were selected in the previous field.
- 3- (**Subject**): The title of the message.
- 4- (**Body**): The message.
- 5- (Attached files): Add attachments to the message if needed.
- 6- (**Signature**): Add a signature to the message.
- 7- (Send message as): Select the message type from the menu, either a message that reaches students through the system, or an email message to students.

| Send message as | Email          | ÷ |
|-----------------|----------------|---|
|                 | Moodle Message |   |
| Send at         | Email          |   |
|                 |                |   |

- 8- (Send at): The tutor can send the message later by activating this option and specifying the time of sending the message.
- 9- (Receive a send report): With this option, the tutor can receive an email message confirming the sending process.

After filling in the fields, click on "Send Message" button to send the message to your students.

| Information Technology department, Arab Open University, Kingdom of Saudi Arabia. | Title: LMS Tutor Manual - V1 EN |          |
|-----------------------------------------------------------------------------------|---------------------------------|----------|
| Last updated on 15 JULY 2021                                                      | Version: 1 EN                   | Page: 32 |

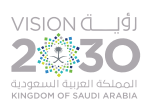

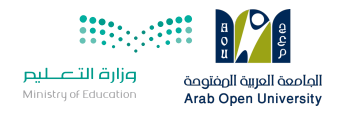

# 12. People

The "People" block displayed on the left-hand side of the course page allows you to see the list of your students, with the ability to send

messages to them through the system.

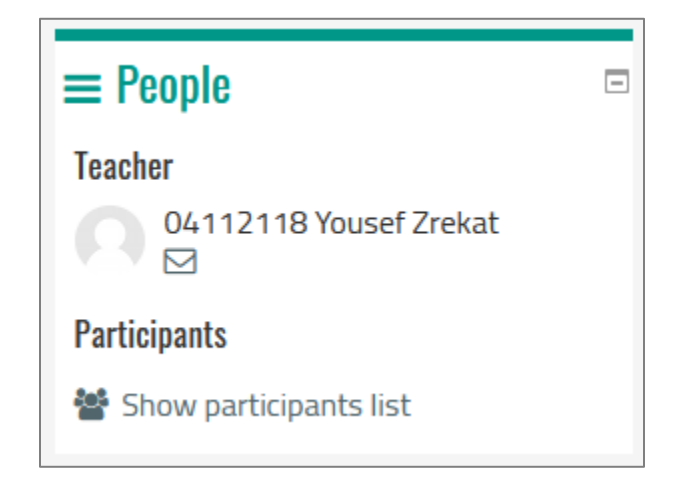

#### 13. Activities

"Activities" block displayed on the left-hand side of the course page provides quick access to the following course activities:

- Assignments: Display all the assignments for this course on a separate page.
- Forums: Display all forums for this course on a separate page.
- Quizzes: Display all quizzes for this course on a separate page.
- **Resources**: Display all course materials on a separate page.

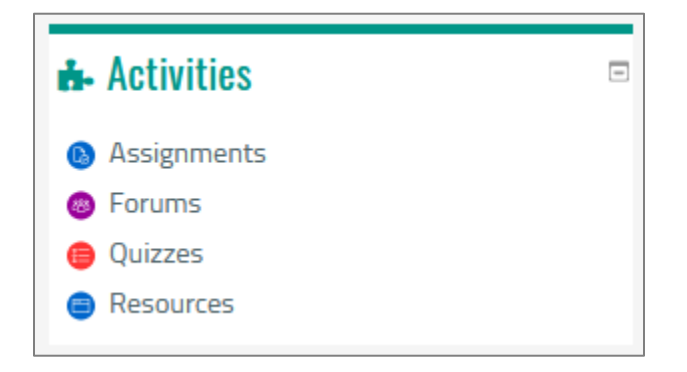

| Information Technology department, Arab Open University, Kingdom of Saudi Arabia. | Title: LMS Tutor Manual - V1 EN |          |
|-----------------------------------------------------------------------------------|---------------------------------|----------|
| Last updated on 15 JULY 2021                                                      | Version: 1 EN                   | Page: 33 |

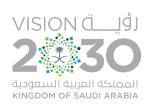

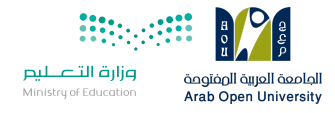

# 14. Navigation

Through this block, you can move to any part of the course, or move to another course of your courses.

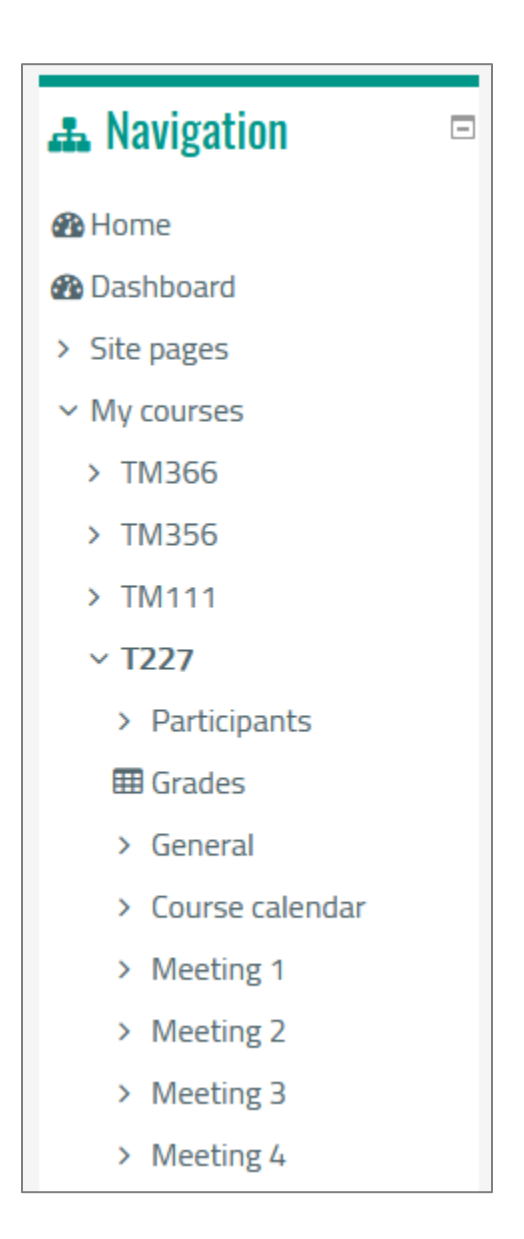

| Information Technology department, Arab Open University, Kingdom of Saudi Arabia. | Title: LMS Tutor Manual - V1 EN |          |
|-----------------------------------------------------------------------------------|---------------------------------|----------|
| Last updated on 15 JULY 2021                                                      | Version: 1 EN                   | Page: 34 |

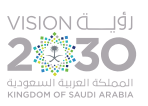

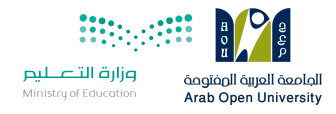

#### 15. Access to E-Book

- 1- Log in to the LMS.
- 2- Go to the course page by choosing the course from "My Courses" list.
- 3- Go to the "AOU Courses" block from the left-hand side of the course page, through which you can access the e-book.

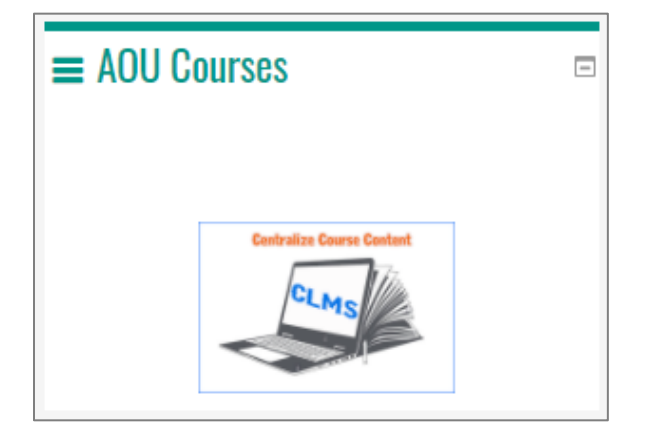

4- Click on the "CLMS" icon to be moved to the course page on the central learning management system.

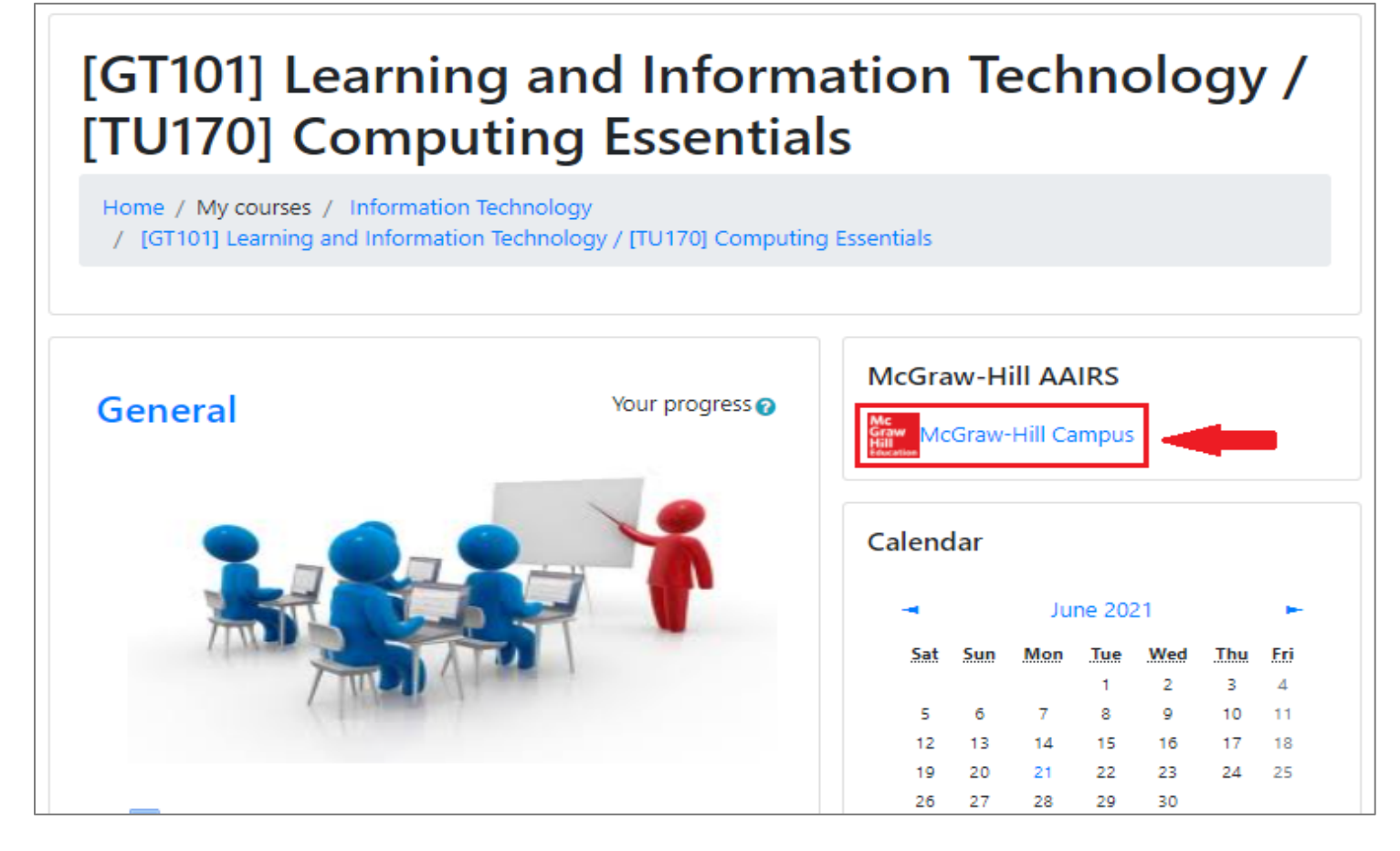

#### 5- Click on the "McGraw-Hill Campus" link to be moved to the e-book website.

| Information Technology department, Arab Open University, Kingdom of Saudi Arabia. | Title: LMS Tutor Manual - V1 EN |          |
|-----------------------------------------------------------------------------------|---------------------------------|----------|
| Last updated on 15 JULY 2021                                                      | Version: 1 EN                   | Page: 35 |

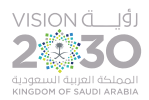

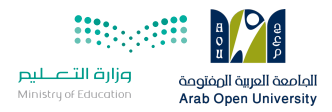

#### (If you log in for the first time, the following screen will be displayed):

| 🔁 Campus                               | Welcome to McGraw-Hill Campus!                                                               |
|----------------------------------------|----------------------------------------------------------------------------------------------|
| Hi 4_41_x7847                          | Demo Tutor                                                                                   |
| Welcome to McG<br>McGraw-Hill prod     | Graw-Hill Campus, where you can easily access<br>lucts and services you use in your courses. |
| ✓ I agree to the McC<br>the MHCampus T | Graw-Hill Terms of use and Privacy policy and to<br>erms of Service.                         |
| 1                                      | GET STARTED                                                                                  |
|                                        |                                                                                              |

6- Agree to the terms, then click the "GET STARTED" button to be moved to the next page.

| My Courses |                                                                                                    |
|------------|----------------------------------------------------------------------------------------------------|
| ▼ GT101    |                                                                                                    |
|            | Computing (GT 101) Custom Edition for Arab Open<br>University 1e<br>O'Leary<br>2019 © McGraw-Hill, Inc.<br>ISBN-10: 1447073924<br>ISBN-13: 9781447073925 |
| Connect    |                                                                                                    |

| Information Technology department, Arab Open University, Kingdom of Saudi Arabia. | Title: LMS Tutor Manual - V1 EN |          |  |
|-----------------------------------------------------------------------------------|---------------------------------|----------|--|
| Last updated on 15 JULY 2021                                                      | Version: 1 EN                   | Page: 36 |  |

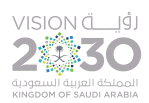

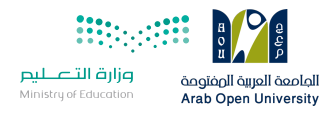

7- Click on the "**connect**" button to be moved to the next page.

| Digital Access to: Connect |                                                                                                    |  |  |  |  |
|----------------------------|----------------------------------------------------------------------------------------------------|--|--|--|--|
| Mc<br>Graw<br>Hill         | O'Leary: Computing (GT 101), Custom Edition for Arab Open<br>University<br>1ST EDITION, © 2019<br>By Timothy O'Leary<br>ISBN:1447073924<br>Component Products: LearnSmart<br>Access:Your access to this product will expire in 11 months 3 weeks and 4<br>days from today on Jun 15th |  |  |  |  |
| CONFIRM                    | CANCEL                                                                                                    |  |  |  |  |

8- Click on the "CONFIRM" button to be moved to the next page.

| Assignment list <                |          |        | 23                    | - Section info          |
|----------------------------------|----------|--------|-----------------------|-------------------------|
| Groups Expand all   Collapse all | Due Date | Status | Attempts<br>Remaining | Instructor<br>GCC GT101 |
| Activities for KSA Branch        |          |        |                       |                         |
|                                  |          |        |                       |                         |
|                                  |          |        |                       | eBook                   |
|                                  |          |        |                       | Hill Custom Edition for |
|                                  |          |        |                       | Timothy O Leary, 1e     |

9- Click on the e-book link to be moved to the e-book page.

| Information Technology department, Arab Open University, Kingdom of Saudi Arabia. | Title: LMS Tutor Manual - V1 EN |          |
|-----------------------------------------------------------------------------------|---------------------------------|----------|
| Last updated on 15 JULY 2021                                                      | Version: 1 EN                   | Page: 37 |

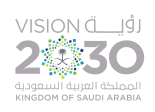

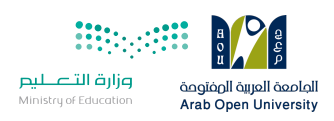

| ≡                                                                                 | Assignments Self Study                                |                          |
|-----------------------------------------------------------------------------------|-------------------------------------------------------|--------------------------|
| Table of Contents                                                                 | Computer Science - Computing (GT 101), Custom Edition | for Arab Open University |
|                                                                                   | 1 Information Technology,                             | Self Study               |
| Reports                                                                           | 2 The Internet, the Web, and                          | Self Study               |
| Settings                                                                          | 3 Technology and                                      | Self Study               |
| Help                                                                              | 4 Communicating in                                    | Self Study               |
|                                                                                   | 5 Become a Critical Think                             | Self Study               |
|                                                                                   | 6 Excel at Taking Tests                               | Self Study               |
| ← Leave SmartBook                                                                 | 7 Application Software                                | Self Study               |
| Mc © 2021 McGraw-Hill Education<br>Graw All rights reserved<br>Hill Terms Privacy | 8 System Software                                     | Self Study               |

| Information Technology department, Arab Open University, Kingdom of Saudi Arabia. | Title: LMS Tutor Manual - V1 EN |          |  |
|-----------------------------------------------------------------------------------|---------------------------------|----------|--|
| Last updated on 15 JULY 2021                                                      | Version: 1 EN                   | Page: 38 |  |

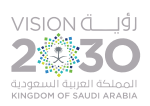

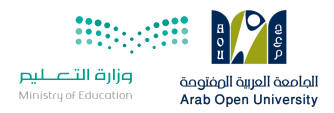

## 16. Access to E-library

To access the e-library, follow these steps:

- 1- Log in to the LMS.
- 2- From the LMS homepage, go to the "ELibrary & Online Exam" block, and then click on the e-library icon "AOU e-Library".

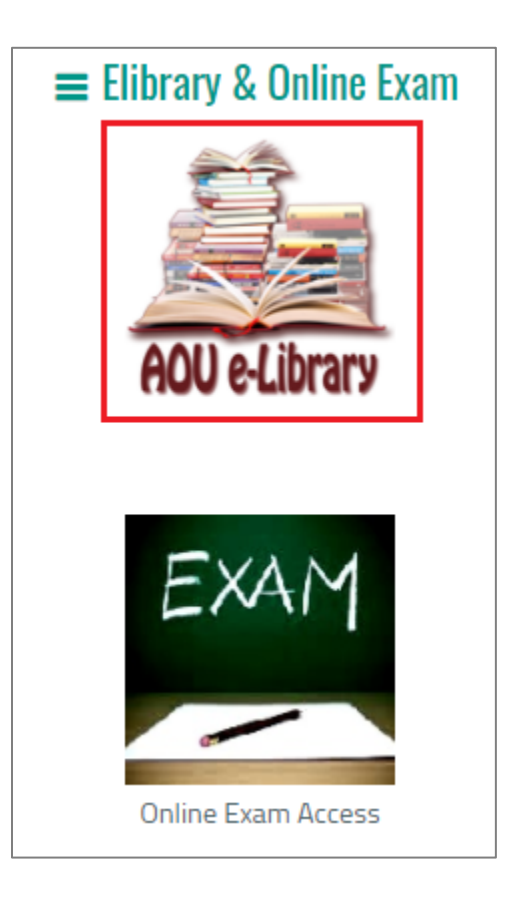

You will be moved to the e-library website and automatically logged in to it, and you can now benefit from the multiple resources available in the e-library.

| Information Technology department, Arab Open University, Kingdom of Saudi Arabia. | Title: LMS Tutor Manual - V1 EN |          |
|-----------------------------------------------------------------------------------|---------------------------------|----------|
| Last updated on 15 JULY 2021                                                      | Version: 1 EN                   | Page: 39 |

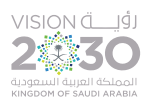

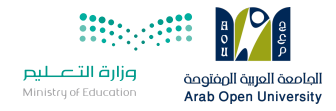

# 17. Change LMS Password

In the event that you need to change the current password of your account on the LMS, follow these steps:

- 1- Log in to the LMS.
- 2- From the LMS homepage, and at the top right corner of the page, click on your name, a drop-down menu will be displayed,

from which click on the "Preferences" option.

| q 🔺 🗭 😔 - | 4_41_x7847 Demo Tutor                          |
|-----------|------------------------------------------------|
|           | Hic Bashboard ew                               |
|           | Edit profile     Preferences     Notifications |
| AOU@KSA   | 🛗 Calendar                                     |
|           |                                                |

3- You will be moved to the Preferences page, and from the user account menu, click on the "Change password" option.

| Information Technology department, Arab Open University, Kingdom of Saudi Arabia. | Title: LMS Tutor Manual - V1 EN |          |  |
|-----------------------------------------------------------------------------------|---------------------------------|----------|--|
| Last updated on 15 JULY 2021                                                      | Version: 1 EN                   | Page: 40 |  |

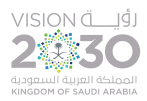

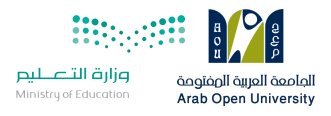

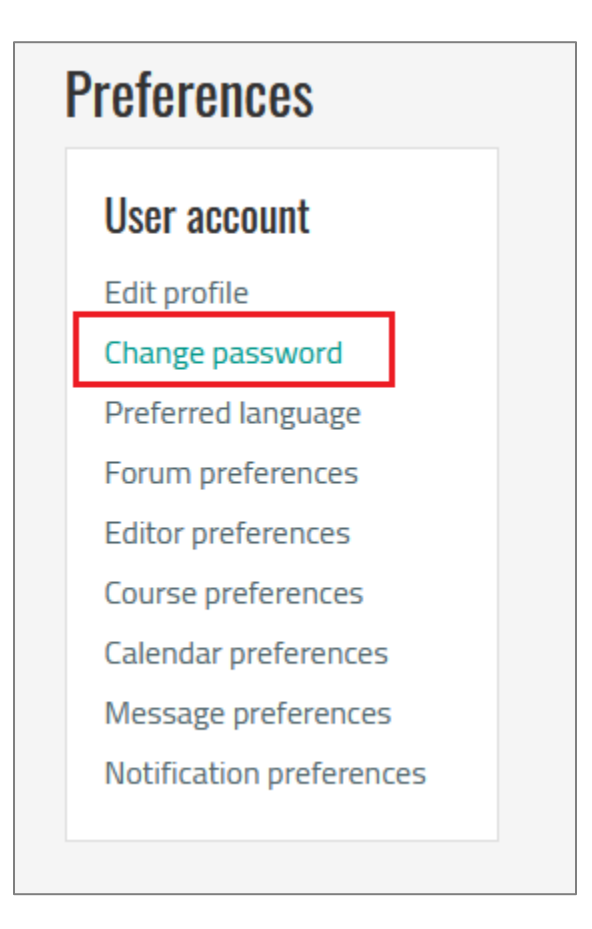

3- You will be moved to the change password webpage.

| Information Technology department, Arab Open University, Kingdom of Saudi Arabia. | Title: LMS Tutor Manual - V1 EN |          |
|-----------------------------------------------------------------------------------|---------------------------------|----------|
| Last updated on 15 JULY 2021                                                      | Version: 1 EN                   | Page: 41 |

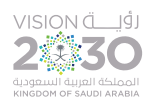

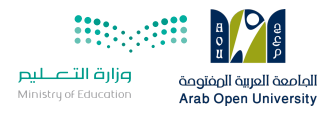

| Change password      |                                                                                                   |                                                                                                    |
|----------------------|---------------------------------------------------------------------------------------------------|----------------------------------------------------------------------------------------------------|
| Username             | m.samy                                                                                            |                                                                                                    |
|                      | The password must have at le<br>lower case letter(s), at least 1<br>alphanumeric character(s) suc | ast 8 characters, at least 1 digit(s), at least 1<br>upper case letter(s), at least 1 non-<br>h as as *, -, or # |
| Current password 9   | •••••                                                                                             | 1                                                                                                    |
| New password り       | •••••                                                                                             | 2                                                                                                    |
| New password (again) | •••••                                                                                             | 3                                                                                                    |
|                      | 4<br>Save changes Canc                                                                            | el                                                                                                    |

Enter the current password in the first field, then type a new password in the second field, then retype the new password in the third field to confirm, then click on the "Save changes" button.

The password must have at least 8 characters, at least 1 digit(s), at least 1 lower case letter(s), at least 1 upper case letter(s), at least 1 non-alphanumeric character(s) such as as \*, &, #, @, \$ or %.

| Information Technology department, Arab Open University, Kingdom of Saudi Arabia. | Title: LMS Tutor Manual - V1 EN |          |
|-----------------------------------------------------------------------------------|---------------------------------|----------|
| Last updated on 15 JULY 2021                                                      | Version: 1 EN                   | Page: 42 |

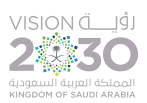

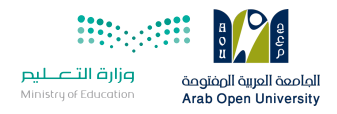

# 18. Log out of the LMS

When you finish your work on the LMS, you must log out in case the login is from a computer other than your personal device in order to keep the confidentiality of your account secret.

#### To log out, follow these steps:

- 1- From the LMS homepage, and at the top right corner of the page, click on your name, a drop-down menu will be displayed.
- 2- From the drop-down menu, click on the "Log out" option.

| Q | 🌲 🗭 😔 - | 4_41_x7847 Demo Tutor 💽 🔹 1 |                 |      |
|---|---------|-----------------------------|-----------------|------|
|   |         | T Hir                       | 🚯 Dashboard     | 214/ |
|   |         | <u></u> i inc               | Liew profile    | vv   |
|   |         |                             | 🔅 Edit profile  |      |
|   |         |                             | Preferences     |      |
|   |         |                             | A Notifications |      |
|   |         |                             | 🛗 Calendar      |      |
|   |         |                             | ➡ Log out 2     |      |

| Information Technology department, Arab Open University, Kingdom of Saudi Arabia. | Title: LMS Tutor Manual - V1 EN |          |
|-----------------------------------------------------------------------------------|---------------------------------|----------|
| Last updated on 15 JULY 2021                                                      | Version: 1 EN                   | Page: 43 |

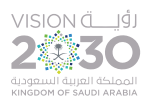

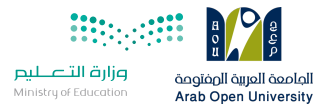

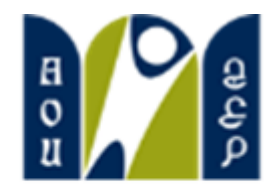

الجامعة العربية الصفتوحة Arab Open University

# **Thank You**

Prepared by: Information Technology Department Arab Open University Kingdom of Saudi Arabia

| Information Technology department, Arab Open University, Kingdom of Saudi Arabia. | Title: LMS Tutor Manual - V1 EN |          |
|-----------------------------------------------------------------------------------|---------------------------------|----------|
| Last updated on 15 JULY 2021                                                      | Version: 1 EN                   | Page: 44 |